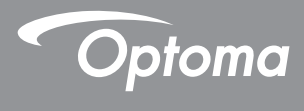

## DLP® プロジェクター

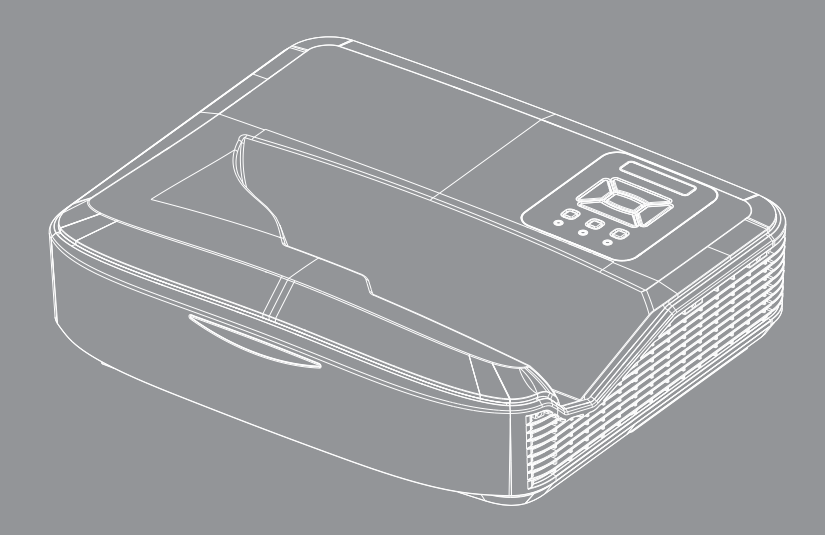

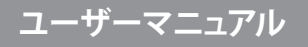

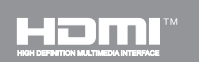

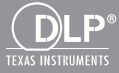

# 目次

| 目次                                                                                     | 2  |
|----------------------------------------------------------------------------------------|----|
| 使用上のご注意                                                                                | 3  |
| 安全に関する情報                                                                               | 3  |
| 安全上のご注意                                                                                | 5  |
| はじめに                                                                                   | 7  |
| パッケージの内容                                                                               | 7  |
| 製品の各部名称                                                                                | 8  |
| メインユニット                                                                                | 8  |
| コントロールパネル                                                                              | 9  |
| 入/出力接続1                                                                                | 0  |
| リモコン1                                                                                  | 1  |
| [設置方法12                                                                                | 2  |
| プロジェクターの接続1                                                                            | 2  |
| コンピュータ/ノートパソコンへの<br>培結                                                                 | 2  |
| 」<br>「<br>」<br>」<br>」<br>、<br>、<br>、<br>、<br>、<br>、<br>、<br>、<br>、<br>、<br>、<br>、<br>、 | 23 |
| プロジェクターの雪源オン/オフ 1                                                                      | ⊿  |
| プロジェクターの電源を入れる<br>1                                                                    | 4  |
| プロジェクターの電源を切る1                                                                         | 5  |
| 警告インジケータ1                                                                              | 5  |
| 投射画像の調整1                                                                               | 6  |
| プロジェクターの高さを調整する1                                                                       | 6  |
| プロジェクタのフォーカスを調整する1                                                                     | 7  |
| 投射画像サイズと投射距離(対角線) 1                                                                    | 8  |
| ユーザーコントロール24                                                                           | 4  |
| コントロールパネルおよびリモコン2                                                                      | 4  |
| コントロールパネル2                                                                             | 4  |
| リモコン2                                                                                  | 5  |
| IRリモコンコード2                                                                             | 7  |
| 構造2                                                                                    | 8  |
| オンスクリーンティスフレイメニュー2                                                                     | 8  |
| 操作万法3                                                                                  | 1  |
| ビクナヤー3<br>フクリーン                                                                        | 2  |
| スクリーン                                                                                  | 4  |
| <br>卒量 ?                                                                               | 9  |
| 日 <u>年</u>                                                                             | 0  |
| 3D                                                                                     | 3  |
| LAN4                                                                                   | 4  |

| .50 |
|-----|
| 50  |
| 51  |
| 51  |
| 53  |
| 55  |
| 57  |
|     |

2

## 安全に関する情報

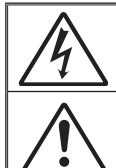

正三角形内部の矢印の付いた稲妻は、製品の筐体内部に感電の恐れのある、絶縁 されていない[危険な電圧]が相当な規模で存在していることをユーザーに警告する ものです。

正三角形内部の感嘆符は、機器に付属するマニュアルに、重要な操作およびメンテ ナンス(修理点検法など)に関する指示があることをユーザーに警告するものです。

警告:火災および感電の恐れがあるため、本機器を雨や湿気にさらさないでください。筐体内部には、危険な高電圧が存在します。キャビネットを開けないでください。開けるときは、専門技術者にご依頼ください。

#### Class Bデジタル装置に関する制限

このClass Bデジタル機器は、カナダ障害原因装置規制のすべての要件を満たしています。

#### 安全に関する大切な指示

- 通気口を塞がないでください。プロジェクターを過熱から守り、正常な動作を 保つため、通気口を塞がないような場所に設置してください。例えば、多くの 物品を置いた珈琲テーブル、ソファー、ベッドなどの上にプロジェクターを置 かないでください。また通気の悪い本棚やキャビネット内にも設置しないでく ださい。
- プロジェクターは、水気や湿気のあるところで使用しないでください。プロジェ クターを雨や湿気にさらさないようにしてください。火災や感電の原因になり ます。
- ラジエータ、ヒーター、ストーブまたは熱を発生するその他の機器(アンプを 含む)など、熱源のそばに設置しないでください。
- 4. 乾いた布で拭いてください。
- 5. 製造元の指定する付属品/アクセサリのみを使用してください。
- 物理的に破損している、または乱用された痕跡のある装置は使用しないでください。

物理的な破損/乱用は、次のような場合をいいます(但し、これは一部の例です):

- □ 装置を落下した。
- □ 電源装置のコードまたはプラグが壊れている。
- プロジェクターに液体をこぼした。
- プロジェクターを、雨や湿気にさらしてしまった。
- プロジェクター内部に何らかの異物を落とした。または、内部で何かが緩んでいる音がする。

お客様自身でこのプロジェクターを修理しないでください。カバーを開けたり 取り外したりすると、危険な電圧やその他の危険にさらされます。

- プロジェクター内部に、異物や液体が侵入しないよう、ご注意ください。危険 な電圧部分に触れて、部品がショートしたり、火災、感電を引き起こす原因に なります。
- 8. 安全に関係するマーキングについては、プロジェクターの筐体をご覧ください。
- 9. 本機の修理は、適切なサービススタッフだけに依頼してください。

3 日本語

### レーザー放射安全情報

- この製品はIEC 60825-1:2014のクラス1レーザー製品 リスクグループ2に分類されています。
- 当製品はIEC 60825-1:2007のClass 3Rに分類され、また21 CFR 1040.10および1040.11に準拠、ただしLaser Notice No. 50, 2007年6 月24日発行への準拠は除外されます。

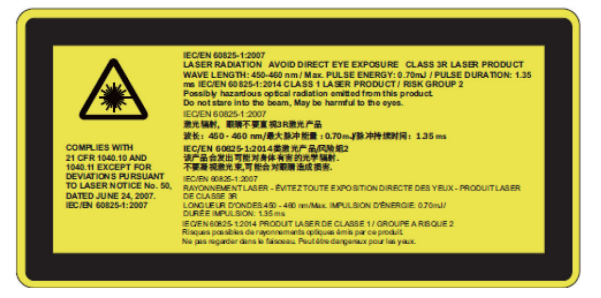

 高輝度の光源に関しては、ビームを直接凝視しないでください。RG2 IEC 62471-5:2015。

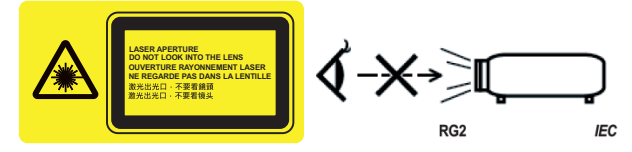

- 固定警告ラベルの位置を説明する。
- ・ クラス3Rレーザー製品 直接の眼への暴露は避けてください。
- プロジェクターの電源を入れる際は、投影範囲にいる人がレンズを見ていないことを確認してください。
- レーザー光路に反射物(拡大鏡など)を置かないでください。レンズから投射される光路は広範囲であるため、レンズから出てくる光の方向を変換させるあらゆる種類の異常な物体が、火災や目の損傷などの予期しない結果を引き起こす可能性があります。
- ユーザーガイドによって特に指示されてないどんな操作または調整 でも、レーザの放射にさらされる危険性を生み出します。
- プロジェクタを開けたり分解しないでください。レーザー放射の暴露 によって負傷することがあります。
- プロジェクタの電源が入っているときにレーザービームを見つめないでください。明るい光によって目に永続的な障害が生じる恐れがあります。
- コントロール、調整または操作手順に従わないと、レーザー放射の暴露によって負傷する恐れがあります。

4

## 安全上のご注意

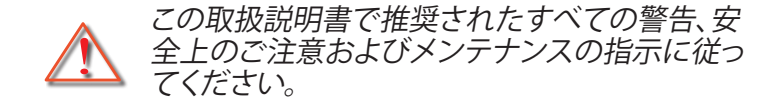

- 警告- ランプ点灯中は、プロジェクターレンズをのぞいてはいけません。高輝度の光が目に損傷を与える危険があります。
- 警告- 火災や感電の原因となるため、本プロジェクターを雨や湿気にさらさないようにしてください。
- 警告- プロジェクターのカバーを外したり、本体を分解したりしないでください。感電の原因になります。

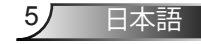

### 推奨事項:

- 本体のスイッチをオフにして、電源プラグをコンセントから抜い てから、本機をクリーニングしてください。
- ディスプレー筐体は、中性洗剤を軽く湿らせた柔らかい乾いた 布で拭いてください。
- ◆ 本機を長時間使用しない場合は、電源プラグをコンセントから 抜いてください。

#### 禁止事項:

- ◆ 本体の通気用のスロットや開口部を塞がないでください。
- 本体を研磨材入りクリーナー、ワックス、溶剤などでお手入れしないでください。
- レンズを使用している間はレンズをクリーニングしないでください。コーティングが失われたり、レンズの表面に傷が付く可能性があります。Optomaはそのような保証を拒否する権利を有します。
- ◇ 以下のような環境下では使用しないでください。
  - 極端に気温の高い、低い、あるいは湿気の多い場所。
    - 海抜0~6000フィート 極端に暑い:> 35°C 極端に寒い:< 5°C</li>
    - 海抜6000フィート以上 極端に暑い:> 30°C 極端に寒い:< 5°C</li>
    - 極端に高湿度:>70% R.H.(相対湿度)
  - 大量のほこりや汚れにさらされる場所。
  - 強い磁場を生成する機器の近く。
  - 直射日光の当たる場所。

## パッケージの内容

箱の内容を取り出して、下記の各アイテムが含まれていることをご確認ください。万一、不足品がある場合は、お近くの カスタマーサービスセンターにご連絡ください。

標準アクセサリ

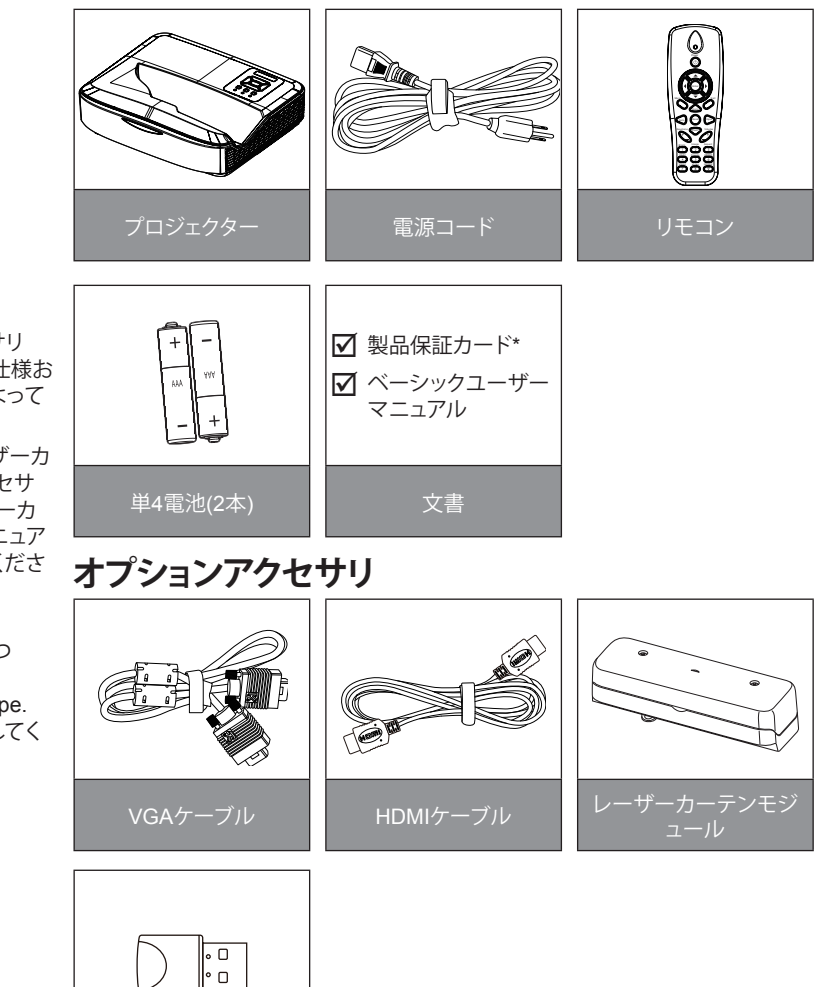

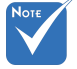

- 光学アクセサリ
   は、モデル、仕様お
   よび地域によって
   異なります。
- その他レーザーカ ーテン・アクセサ リは、レーザーカ ーテンのマニュア ルをご参照ください。
- \*欧州向けの 保証情報につ いてはwww.
   optomaeurope.
   comを訪問してく ださい

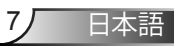

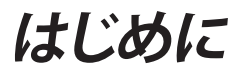

## 製品の各部名称

メインユニット

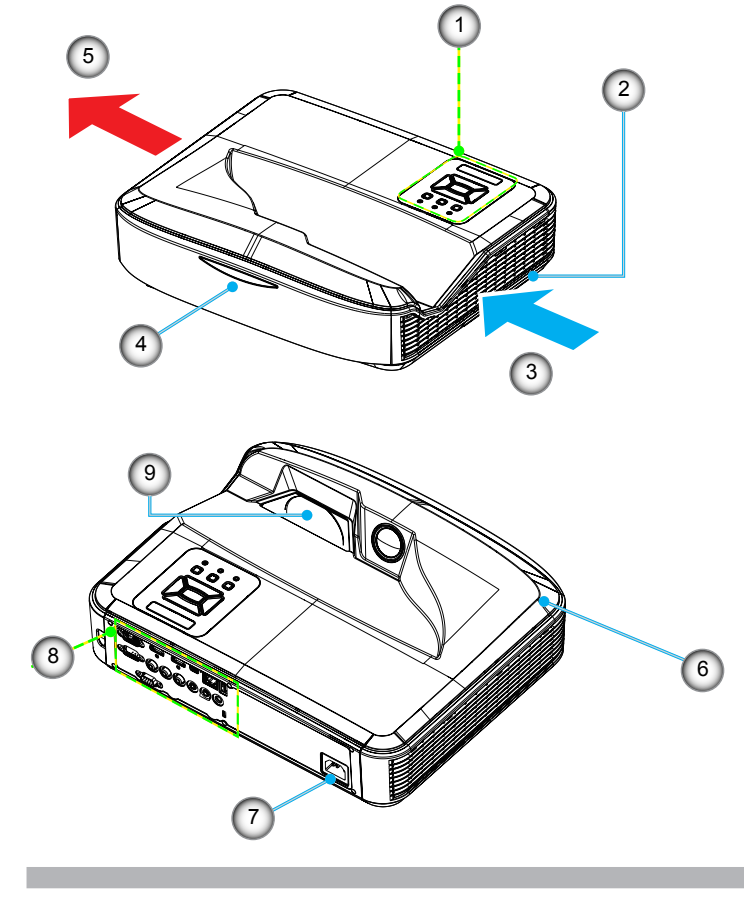

- 1. コントロールパネル
- 2. フォーカススイッチ
- 3. 通気口(吸気)
- 4. 赤外線レシーバー
- 5. 通気口(排気)

- 6. スピーカー
- 7. 電源ソケット
- 8. 入/出力接続
- 9. レンズ

8

Νοτε

 インタフェースは モデルの仕様に 依存します。

プロジェクターの

給排気口は塞が ずに、最低30cm の間隙を残してく ださい。

9)

日本語

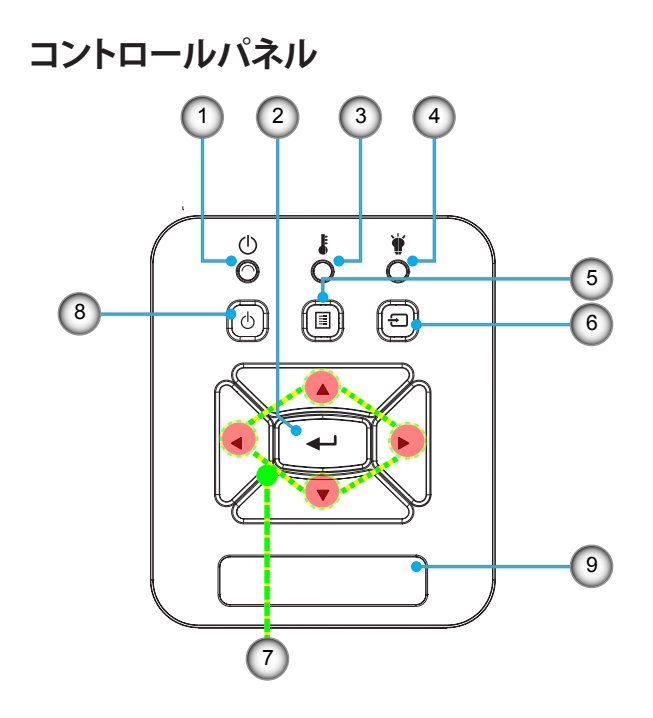

- 1. 電源LED
- 2. エンター
- 3. 温度LED
- 4. ランプLED
- 5. メニュー
- 6. 入力
- 7. 4方向選択キー
- 8. 電源/スタンバイボタン
- 9. 赤外線レシーバー

入/出力接続

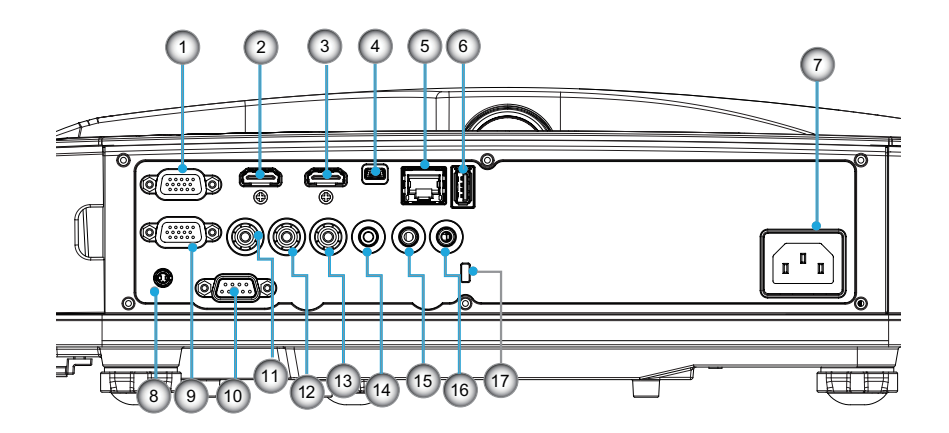

- VGA1-In/YPbPrコネクタ(PCアナログ信号/コンポーネントビデオ入力/HDTV/YPbPr用)
   HDMI 2入力コネクタ
- IDMI 2八/リコネクタ
   HDMI 1入力コネクタ
- 4. USBコネクタ(PCに接続(リモートマウス機能向け))
- 5. RJ45コネクタ
- 6. USBタイプAコネクタ
- 7. 電源ソケット
- インタラクティブコネクタ(3.5 mmミニジャック、モデルによっ て異なる)
- 9. VGA出力/VGA 2入力コネクタ
- 10. RS-232コネクタ(9ピンDINタイプ)
- 11. コンポジットビデオ入力コネクタ
- 12. コンポジットオーディオ入力(右)コネクタ
- 13. コンポジットオーディオ入力(左)コネクタ 14. 音声出力コネクタ(3.5 mmミニジャック)

モニターループス 14 ルーは、VGA 1-In/ 15 YPbPrでのみサポ 10

ートされます。

- 15. 音声入力コネクタ(3.5 mmミニジャック) 16. 音声入力コネクタ(マイク)
- 17. ケンジントン™ ロックポート

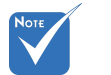

 インタフェースは モデルの仕様に 依存します。

リモコン

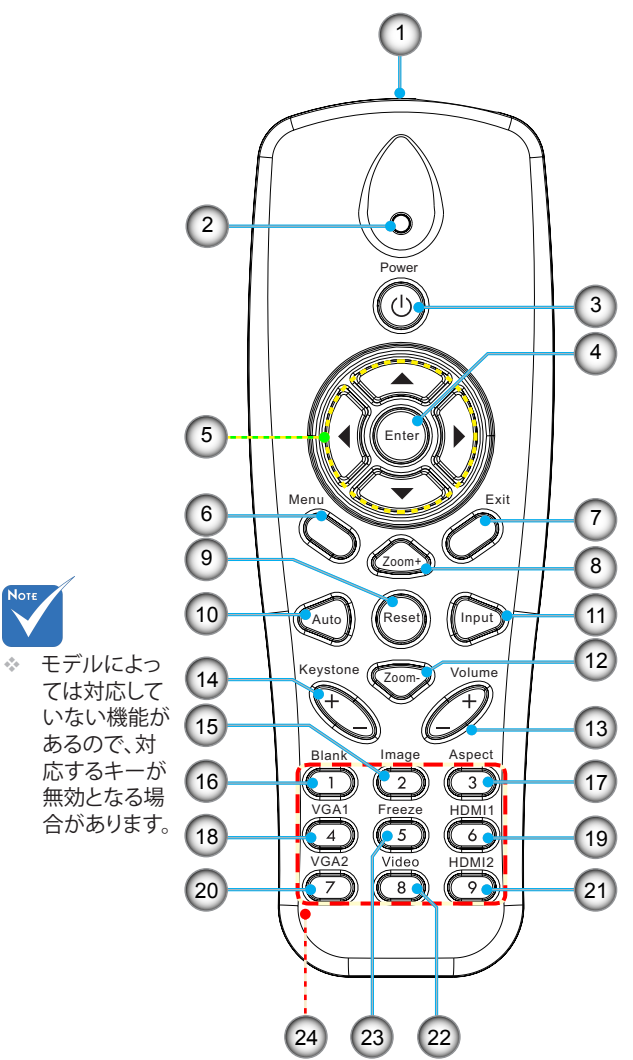

- 1. 赤外線トランスミッタ 2. LEDインジケータ 3. 電源オン/オフ 4. OK 5. 4方向選択キー 6. メニュー 7. 終了 8. ズームイン 9. リセット 10. 自動 11. ソース 12. ズームアウト 13. 音量+/-14. キーストーン+/-15. 画像 16. ブラックスクリーン(真っ 黒な画面) 17. 縦横比 18. VGA 1 19. HDMI 1 20. VGA 2 21. HDMI 2
- 22. ビデオ
- 23. 画面フリーズ
- 24. 数字ボタン(パスワード 入力用)

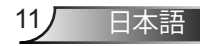

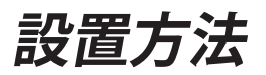

## プロジェクターの接続 コンピュータ/ノートパソコンへの接続

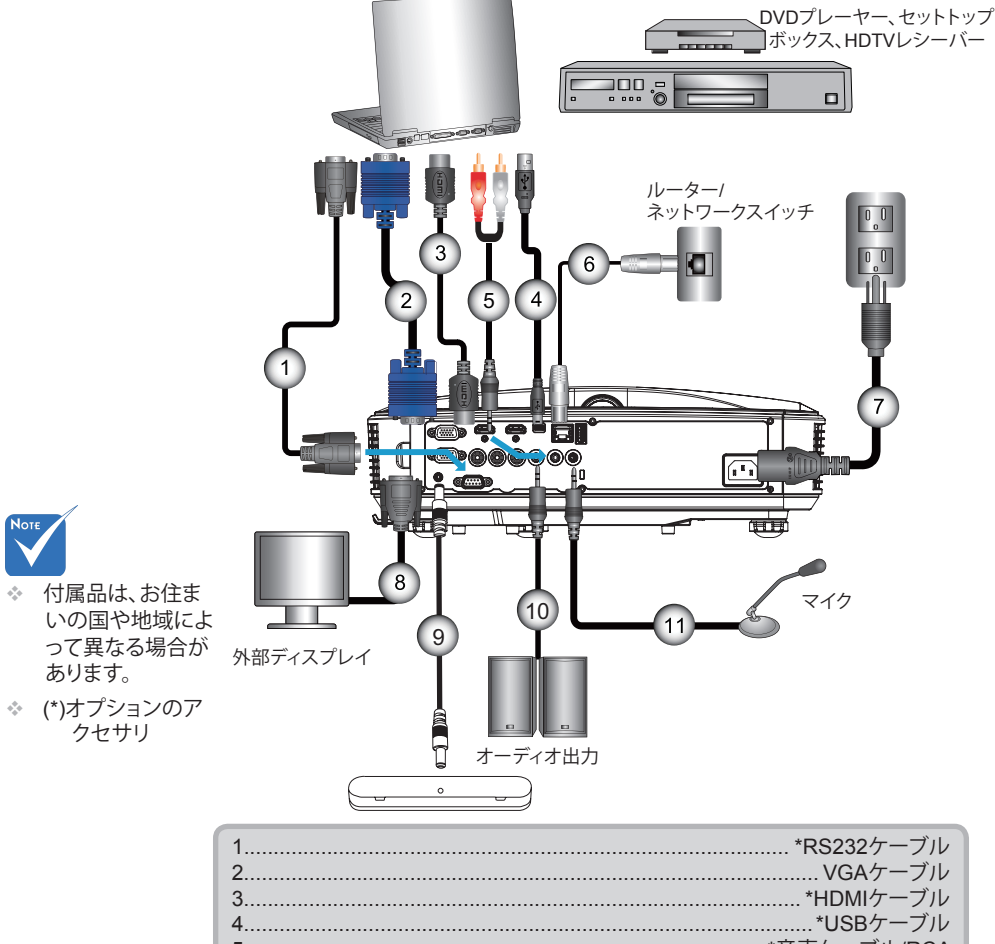

| ۷  | $\cdots$       |
|----|----------------|
| 3  | *HDMIケーブル      |
| 4  | *USBケーブル       |
| 5  | *音声ケーブル/RCA    |
| 6  | *RJ45ケーブル      |
| 7  | 電源コード          |
| 8  | *VGA出力ケーブル     |
| 9  | *インタラクティブ・ケーブル |
| 10 | *音声出力ケーブル      |
| 11 | *マイク入力ケーブル     |
|    |                |

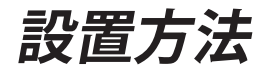

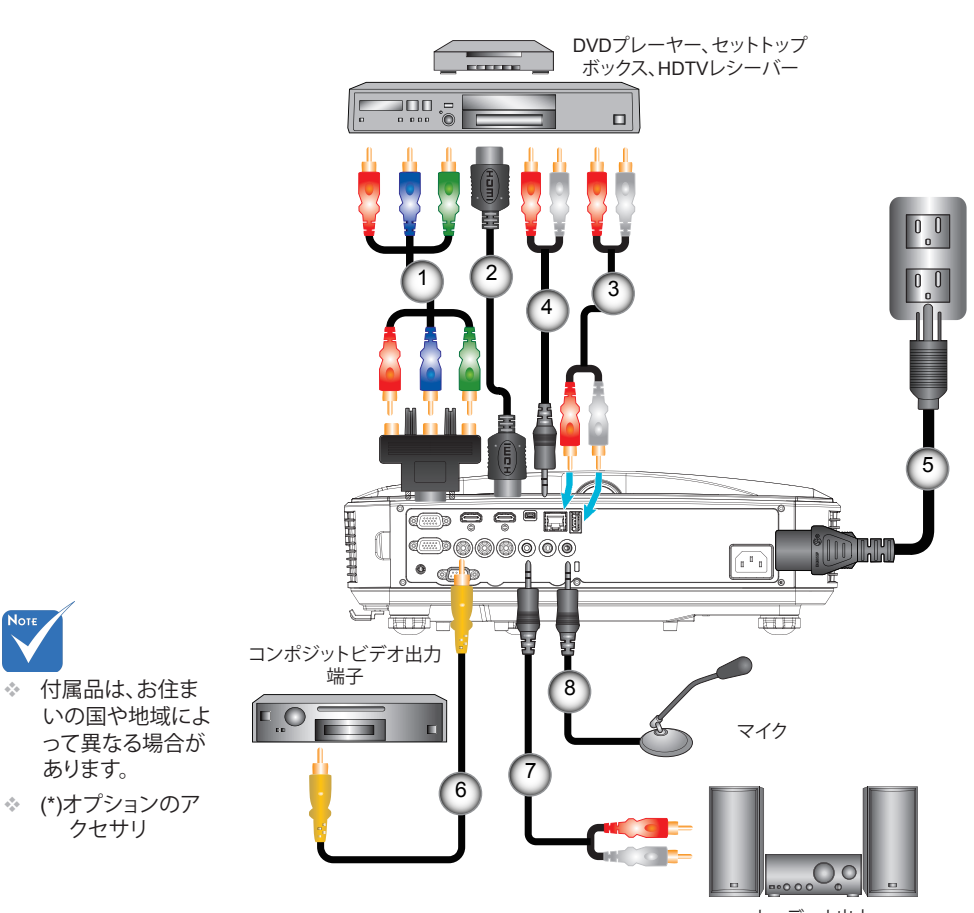

ビデオソースへの接続

13

日本語

| 1*15ピン - 3 RCAコンポーネント/HDTVアダプタ |
|--------------------------------|
| 2*HDMIケーブル                     |
| 3*オーディオケーブル                    |
| 4*音声ケーブル/RCA                   |
| 5電源コード                         |
| 6*コンポジットビデオケーブル                |
| 7*音声ケーブル/RCA                   |
| 8*音声入力ケーブル                     |
|                                |

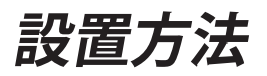

## プロジェクターの電源オン/オフ

### プロジェクターの電源を入れる

- 1. 電源コードと信号ケーブルをしっかりと接続します。接続する と、電源/スタンバイLEDがオレンジ色で点灯します。
- 2. プロジェクターまたはリモコンの「**U**」ボタンを押すと、ランプ が点灯します。この時点で、電源/スタンバイLEDが青色で点灯 します。●
  - 起動画面は約10秒後に表示されます。プロジェクターを初め て使用するとき、使用言語と省電力モードを選択するように求 められます。
- スクリーンに表示させたい(コンピュータ、ノートパソコン、ビデオプレーヤーなど)ソースの電源を入れて、接続します。プロジェクターは自動的にソースを検出します。検出されない場合、メニューボタンを押して、「オプション」を開きます。
   「ソースロック」が「オフ」になっていることを確認します。
- 後数のソースを同時に接続している場合は、コントロールパネルの「入力」ボタンを押すか、またはリモコンの「ソース」ボタンを押すと、入力を切り換えることができます。

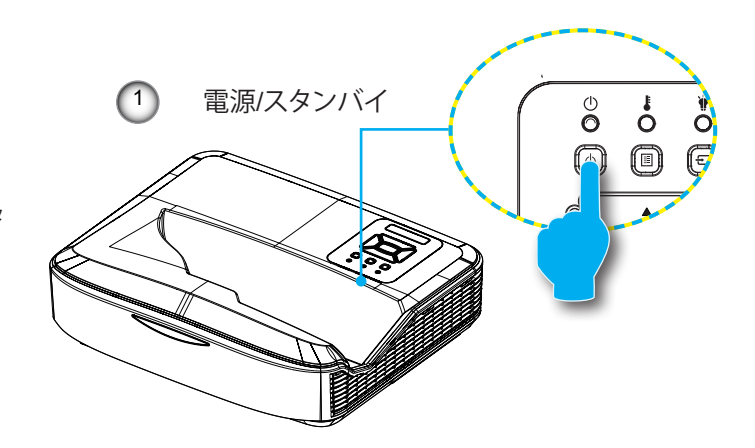

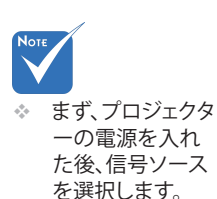

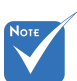

\* 電力モードがスタン バイ(待機)モード( 消費電力が0.5 W未 満)にあるときにプ ロジェクターが待機 状態になると、VGA 出力/入力とオーデ ィオが非アクティブ になります。

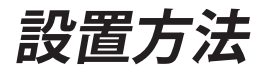

### プロジェクターの電源を切る

 リモコンまたはコントロールパネルの「**也**」ボタン を押して、プロジェクターの電源をオフにします。 画面上に次のメッセージが表示されます。

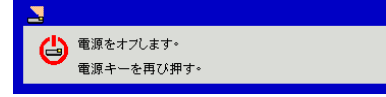

確定のためにもう一度「**U**」ボタンを押してください。これを行わないと、10秒後にメッセージ表示が消えます。「**U**」ボタンを二回押しますと、ファンは冷却を開始し、システムはシャットダウンされます。

 冷却ファンが冷却サイクルとして約4秒間作動し続け、電源/ スタンバイLEDがオレンジ色で点滅します。電源/スタンバイ LEDがオレンジ色で点灯したら、プロジェクターはスタンバイ モードに入っています。

プロジェクターの電源を再び入れたい場合、プロジェクターが 冷却サイクルを終了して、スタンバイモードに入るのを待つ必 要があります。スタンバイモード中は、「**也**」ボタンを押すだけ でプロジェクターを立ち上げることができます。

3. 電源コードをコンセントおよびプロジェクターから抜きます。

### 警告インジケータ

 プロジェクターに これらの現象が現 われた場合は、最 寄りのサービスセ ンターにご連絡く ださい。 警告インジケータ(以下を参照)がオンになると、プロジェクターは 自動的にシャットダウンします:

- ☆「ランプ」LEDインジケータが赤く点灯し、「電源/スタンバイ」 インジケータが黄色に点滅している場合。
- 「温度」LEDインジケータが赤色で点灯します。これはプロジェクターが過熱状態にあることを示しています。通常の状況では、プロジェクターを再度オンすることができます。
- ◆「温度」LEDインジケータが赤く点滅し、「電源/スタンバイ」インジケータが黄色に点滅している場合。

プロジェクターから電源コードを抜き、30秒後に再試行します。警告インジケータが再び点灯したら、最寄りのサービスセンターに 連絡して対処法をお尋ねください。

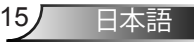

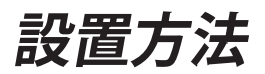

## 投射画像の調整

### プロジェクターの高さを調整する

本プロジェクターには、投射映像の高さを調整するための チルト調整フットがあります。

- 1. プロジェクターの底面にある、チルト調整フットを探します。
- 2. 調整可能リングを右に回すとプロジェクターが持ち上がり、 左に回すと下がります。必要に応じて、残りの足についても この手順を繰り返します。

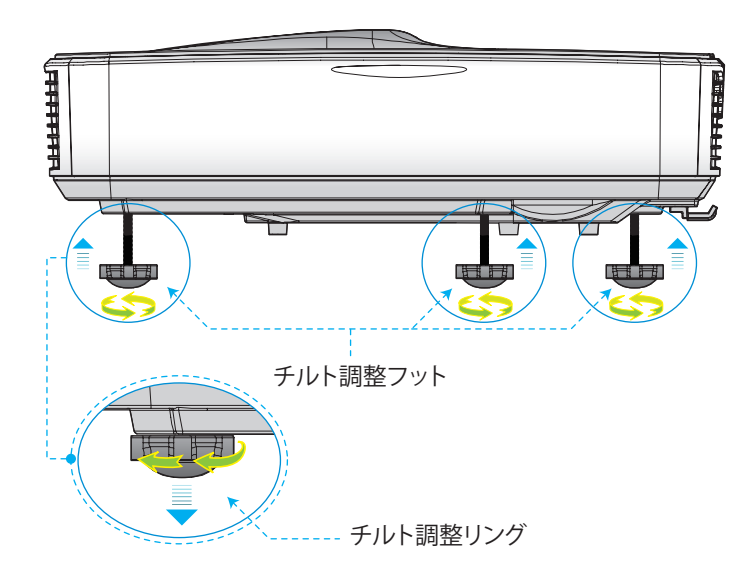

設置方法

### プロジェクタのフォーカスを調整する

映像にフォーカスを合わせるには、明瞭な映像になるまでフォー カススイッチを左/右にスライドさせます。

- 1080pシリーズ:このプロジェクタのフォーカス合わせの距離( レンズから壁まで)は1.654~2.205フィート(0.504~0.672メ ートル)の範囲です
- WUXGAシリーズ:このプロジェクタのフォーカス合わせの距離(レンズから壁まで)は1.644 ~ 2.198フィート(0.501 ~ 0.670 メートル)の範囲です

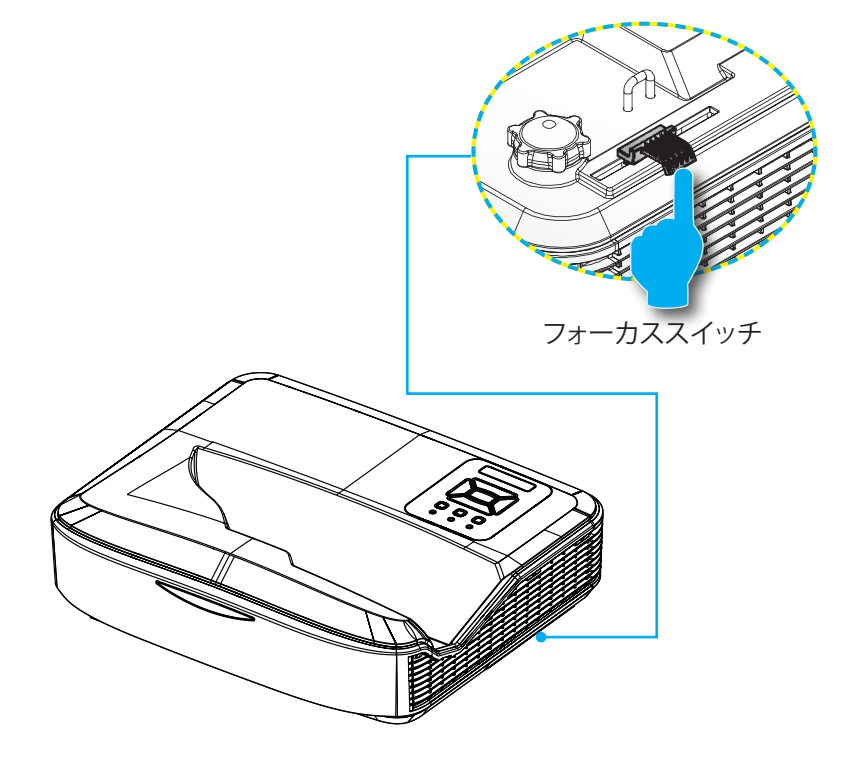

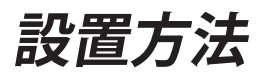

### 投射画像サイズと投射距離(対角線)

- ▶ 1080pシリーズ:映像のサイズは90インチ~120インチ(2.286 ~ 3.048メートル)の範囲で調整可能です
- WUXGAシリーズ:映像のサイズは93インチ~123インチ (2.362~3.124メートル)の範囲で調整可能です

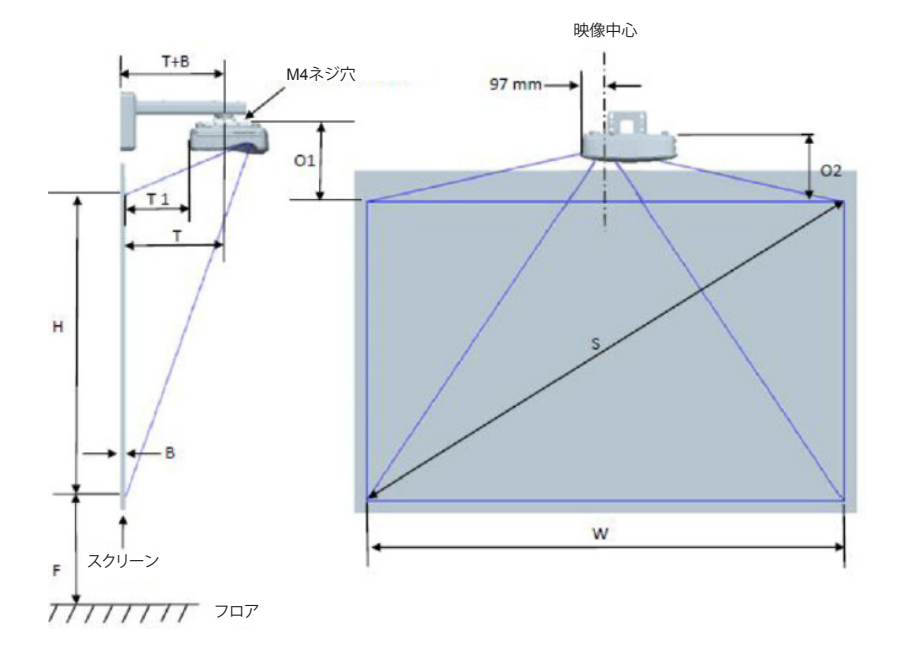

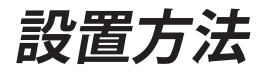

| 1080P (16:9) 壁取り付け用測定チャート     |                          |                    |                  |            |           |                       |                                                        |                                                         |                                                   |                                                   |                                                      |
|-------------------------------|--------------------------|--------------------|------------------|------------|-----------|-----------------------|--------------------------------------------------------|---------------------------------------------------------|---------------------------------------------------|---------------------------------------------------|------------------------------------------------------|
| 対角線<br>映像サイ<br>ズ(S) (イ<br>ンチ) | 対角線映<br>像サイズ<br>(S) (mm) | 映像<br>幅(W)<br>(mm) | 映像高さ<br>(H) (mm) | 投げ込み<br>距離 | オフセ<br>ット | オフセッ<br>ト許容差<br>(+/-) | ホワイトボー<br>ド表面から<br>プロジェクタ<br>一固定中心<br>までの距離<br>(T)(mm) | ホワイトボ<br>ード表面か<br>らプロジェク<br>ターの背面<br>までの距離<br>(T1) (mm) | 映像の最<br>上部から壁<br>プレートの<br>最上部まで<br>の距離(O)<br>(mm) | 映像の最上<br>部から接合<br>突起の最<br>上部までの<br>距離(O1)<br>(mm) | 映像の最上<br>部からプロ<br>ジェクターの<br>最上部まで<br>の距離(O2)<br>(mm) |
| 90                            | 2286                     | 1992               | 1121             | 504        | 224       | 34                    | 379                                                    | 242                                                     | 363                                               | 287                                               | 267                                                  |
| 91                            | 2311                     | 2015               | 1133             | 510        | 227       | 34                    | 385                                                    | 248                                                     | 366                                               | 290                                               | 270                                                  |
| 92                            | 2337                     | 2037               | 1146             | 515        | 229       | 34                    | 390                                                    | 253                                                     | 368                                               | 292                                               | 272                                                  |
| 93                            | 2362                     | 2059               | 1158             | 521        | 232       | 35                    | 396                                                    | 259                                                     | 371                                               | 295                                               | 275                                                  |
| 94                            | 2388                     | 2081               | 1171             | 527        | 234       | 35                    | 402                                                    | 265                                                     | 373                                               | 297                                               | 277                                                  |
| 95                            | 2413                     | 2103               | 1183             | 532        | 237       | 35                    | 407                                                    | 270                                                     | 376                                               | 300                                               | 280                                                  |
| 96                            | 2438                     | 2125               | 1196             | 538        | 239       | 36                    | 413                                                    | 276                                                     | 378                                               | 302                                               | 282                                                  |
| 97                            | 2464                     | 2147               | 1208             | 543        | 242       | 36                    | 418                                                    | 281                                                     | 381                                               | 305                                               | 285                                                  |
| 98                            | 2489                     | 2170               | 1220             | 549        | 244       | 37                    | 424                                                    | 287                                                     | 383                                               | 307                                               | 287                                                  |
| 99                            | 2515                     | 2192               | 1233             | 555        | 247       | 37                    | 430                                                    | 293                                                     | 386                                               | 310                                               | 290                                                  |
| 100                           | 2540                     | 2214               | 1245             | 560        | 249       | 37                    | 435                                                    | 298                                                     | 388                                               | 312                                               | 292                                                  |
| 101                           | 2565                     | 2236               | 1258             | 566        | 252       | 38                    | 441                                                    | 304                                                     | 391                                               | 315                                               | 295                                                  |
| 102                           | 2591                     | 2258               | 1270             | 571        | 254       | 38                    | 446                                                    | 309                                                     | 393                                               | 317                                               | 297                                                  |
| 103                           | 2616                     | 2280               | 1283             | 577        | 257       | 38                    | 452                                                    | 315                                                     | 396                                               | 320                                               | 300                                                  |
| 104                           | 2642                     | 2302               | 1295             | 583        | 259       | 39                    | 458                                                    | 321                                                     | 398                                               | 322                                               | 302                                                  |
| 105                           | 2667                     | 2325               | 1308             | 588        | 262       | 39                    | 463                                                    | 326                                                     | 401                                               | 325                                               | 305                                                  |
| 106                           | 2692                     | 2347               | 1320             | 594        | 264       | 40                    | 469                                                    | 332                                                     | 403                                               | 327                                               | 307                                                  |
| 107                           | 2718                     | 2369               | 1333             | 599        | 267       | 40                    | 474                                                    | 337                                                     | 406                                               | 330                                               | 310                                                  |
| 108                           | 2743                     | 2391               | 1345             | 605        | 269       | 40                    | 480                                                    | 343                                                     | 408                                               | 332                                               | 312                                                  |
| 109                           | 2769                     | 2413               | 1357             | 611        | 271       | 41                    | 486                                                    | 349                                                     | 410                                               | 334                                               | 314                                                  |
| 110                           | 2794                     | 2435               | 1370             | 616        | 274       | 41                    | 491                                                    | 354                                                     | 413                                               | 337                                               | 317                                                  |
| 111                           | 2819                     | 2457               | 1382             | 622        | 276       | 41                    | 497                                                    | 360                                                     | 415                                               | 339                                               | 319                                                  |
| 112                           | 2845                     | 2480               | 1395             | 627        | 279       | 42                    | 502                                                    | 365                                                     | 418                                               | 342                                               | 322                                                  |
| 113                           | 2870                     | 2502               | 1407             | 633        | 281       | 42                    | 508                                                    | 371                                                     | 420                                               | 344                                               | 324                                                  |
| 114                           | 2896                     | 2524               | 1420             | 639        | 284       | 43                    | 514                                                    | 377                                                     | 423                                               | 347                                               | 327                                                  |
| 115                           | 2921                     | 2546               | 1432             | 644        | 286       | 43                    | 519                                                    | 382                                                     | 425                                               | 349                                               | 329                                                  |
| 116                           | 2946                     | 2568               | 1445             | 650        | 289       | 43                    | 525                                                    | 388                                                     | 428                                               | 352                                               | 332                                                  |
| 117                           | 2972                     | 2590               | 1457             | 655        | 291       | 44                    | 530                                                    | 393                                                     | 430                                               | 354                                               | 334                                                  |
| 118                           | 2997                     | 2612               | 1470             | 661        | 294       | 44                    | 536                                                    | 399                                                     | 433                                               | 357                                               | 337                                                  |
| 119                           | 3023                     | 2634               | 1482             | 667        | 296       | 44                    | 542                                                    | 405                                                     | 435                                               | 359                                               | 339                                                  |
| 120                           | 3048                     | 2657               | 1494             | 672        | 299       | 45                    | 547                                                    | 410                                                     | 438                                               | 362                                               | 342                                                  |

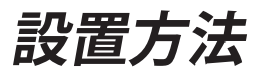

| WUXGA (16:10)壁取り付け用測定チャート     |                          |                    |                  |            |           |                       |                                                        |                                                         |                                                   |                                                   |                                                      |
|-------------------------------|--------------------------|--------------------|------------------|------------|-----------|-----------------------|--------------------------------------------------------|---------------------------------------------------------|---------------------------------------------------|---------------------------------------------------|------------------------------------------------------|
| 対角線<br>映像サイ<br>ズ(S) (イ<br>ンチ) | 対角線映<br>像サイズ<br>(S) (mm) | 映像<br>幅(W)<br>(mm) | 映像高さ<br>(H) (mm) | 投げ込み<br>距離 | オフセ<br>ット | オフセッ<br>ト許容差<br>(+/-) | ホワイトボー<br>ド表面から<br>プロジェクタ<br>一固定中心<br>までの距離<br>(T)(mm) | ホワイトボ<br>ード表面か<br>らプロジェク<br>ターの背面<br>までの距離<br>(T1) (mm) | 映像の最<br>上部から壁<br>プレートの<br>最上部まで<br>の距離(O)<br>(mm) | 映像の最上<br>部から接合<br>突起の最<br>上部までの<br>距離(O1)<br>(mm) | 映像の最上<br>部からプロ<br>ジェクターの<br>最上部まで<br>の距離(O2)<br>(mm) |
| 92                            | 2337                     | 1982               | 1239             | 501        | 211       | 37                    | 376                                                    | 239                                                     | 350                                               | 274                                               | 254                                                  |
| 93                            | 2362                     | 2003               | 1252             | 507        | 213       | 38                    | 382                                                    | 245                                                     | 352                                               | 276                                               | 256                                                  |
| 94                            | 2388                     | 2025               | 1265             | 512        | 215       | 38                    | 387                                                    | 250                                                     | 354                                               | 278                                               | 258                                                  |
| 95                            | 2413                     | 2046               | 1279             | 518        | 217       | 38                    | 393                                                    | 256                                                     | 356                                               | 280                                               | 260                                                  |
| 96                            | 2438                     | 2068               | 1292             | 523        | 220       | 39                    | 398                                                    | 261                                                     | 359                                               | 283                                               | 263                                                  |
| 97                            | 2464                     | 2089               | 1306             | 529        | 222       | 39                    | 404                                                    | 267                                                     | 361                                               | 285                                               | 265                                                  |
| 98                            | 2489                     | 2111               | 1319             | 534        | 224       | 40                    | 409                                                    | 272                                                     | 363                                               | 287                                               | 267                                                  |
| 99                            | 2515                     | 2132               | 1333             | 539        | 227       | 40                    | 414                                                    | 277                                                     | 366                                               | 290                                               | 270                                                  |
| 100                           | 2540                     | 2154               | 1346             | 545        | 229       | 40                    | 420                                                    | 283                                                     | 368                                               | 292                                               | 272                                                  |
| 101                           | 2565                     | 2175               | 1360             | 550        | 231       | 41                    | 425                                                    | 288                                                     | 370                                               | 294                                               | 274                                                  |
| 102                           | 2591                     | 2197               | 1373             | 556        | 233       | 41                    | 431                                                    | 294                                                     | 372                                               | 296                                               | 276                                                  |
| 103                           | 2616                     | 2219               | 1387             | 561        | 236       | 42                    | 436                                                    | 299                                                     | 375                                               | 299                                               | 279                                                  |
| 104                           | 2642                     | 2240               | 1400             | 567        | 238       | 42                    | 442                                                    | 305                                                     | 377                                               | 301                                               | 281                                                  |
| 105                           | 2667                     | 2262               | 1414             | 572        | 240       | 42                    | 447                                                    | 310                                                     | 379                                               | 303                                               | 283                                                  |
| 106                           | 2692                     | 2283               | 1427             | 578        | 243       | 43                    | 453                                                    | 316                                                     | 382                                               | 306                                               | 286                                                  |
| 107                           | 2718                     | 2305               | 1440             | 583        | 245       | 43                    | 458                                                    | 321                                                     | 384                                               | 308                                               | 288                                                  |
| 108                           | 2743                     | 2326               | 1454             | 589        | 247       | 44                    | 464                                                    | 327                                                     | 386                                               | 310                                               | 290                                                  |
| 109                           | 2769                     | 2348               | 1467             | 594        | 249       | 44                    | 469                                                    | 332                                                     | 388                                               | 312                                               | 292                                                  |
| 110                           | 2794                     | 2369               | 1481             | 599        | 252       | 44                    | 474                                                    | 337                                                     | 391                                               | 315                                               | 295                                                  |
| 111                           | 2819                     | 2391               | 1494             | 605        | 254       | 45                    | 480                                                    | 343                                                     | 393                                               | 317                                               | 297                                                  |
| 112                           | 2845                     | 2412               | 1508             | 610        | 256       | 45                    | 485                                                    | 348                                                     | 395                                               | 319                                               | 299                                                  |
| 113                           | 2870                     | 2434               | 1521             | 616        | 259       | 46                    | 491                                                    | 354                                                     | 398                                               | 322                                               | 302                                                  |
| 114                           | 2896                     | 2455               | 1535             | 621        | 261       | 46                    | 496                                                    | 359                                                     | 400                                               | 324                                               | 304                                                  |
| 115                           | 2921                     | 2477               | 1548             | 627        | 263       | 46                    | 502                                                    | 365                                                     | 402                                               | 326                                               | 306                                                  |
| 116                           | 2946                     | 2499               | 1562             | 632        | 265       | 47                    | 507                                                    | 370                                                     | 404                                               | 328                                               | 308                                                  |
| 117                           | 2972                     | 2520               | 1575             | 638        | 268       | 47                    | 513                                                    | 376                                                     | 407                                               | 331                                               | 311                                                  |
| 118                           | 2997                     | 2542               | 1589             | 643        | 270       | 48                    | 518                                                    | 381                                                     | 409                                               | 333                                               | 313                                                  |
| 119                           | 3023                     | 2563               | 1602             | 648        | 272       | 48                    | 523                                                    | 386                                                     | 411                                               | 335                                               | 315                                                  |
| 120                           | 3048                     | 2585               | 1615             | 654        | 275       | 48                    | 529                                                    | 392                                                     | 414                                               | 338                                               | 318                                                  |
| 121                           | 3073                     | 2606               | 1629             | 659        | 277       | 49                    | 534                                                    | 397                                                     | 416                                               | 340                                               | 320                                                  |
| 122                           | 3099                     | 2628               | 1642             | 665        | 279       | 49                    | 540                                                    | 403                                                     | 418                                               | 342                                               | 322                                                  |
| 123                           | 3124                     | 2649               | 1656             | 670        | 281       | 50                    | 545                                                    | 408                                                     | 420                                               | 344                                               | 324                                                  |
| 124                           | 3150                     | 2671               | 1669             | 676        | 284       | 50                    | 551                                                    | 414                                                     | 423                                               | 347                                               | 327                                                  |

☆ 図は、ユーザーの参考用の目安です。

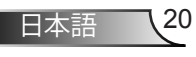

設置方法

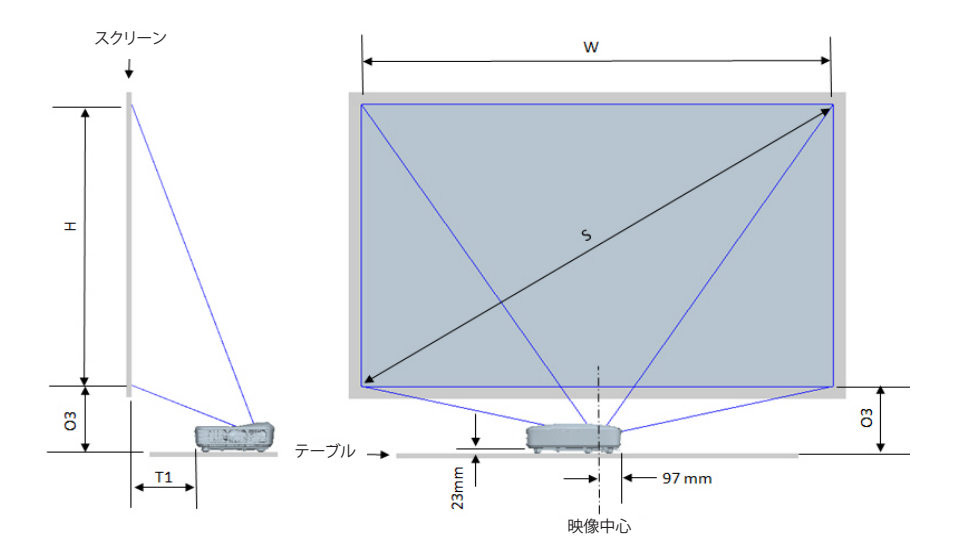

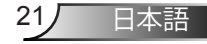

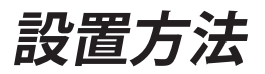

| 1080P (16:9) テーブル取り付け用測定チャート |                     |             |              |                                             |                                        |  |  |
|------------------------------|---------------------|-------------|--------------|---------------------------------------------|----------------------------------------|--|--|
| 対角線映像サイズ<br>(S) (インチ)        | 対角線映像サイズ(S)<br>(mm) | 映像幅(W) (mm) | 映像高さ(H) (mm) | ホワイトボード表面から<br>プロジェクターの背面まで<br>の距離(T1) (mm) | 映像の最下部からテー<br>ブルの最上部までの距離<br>(O3) (mm) |  |  |
| 90                           | 2286                | 1992        | 1121         | 242                                         | 290                                    |  |  |
| 91                           | 2311                | 2015        | 1133         | 248                                         | 293                                    |  |  |
| 92                           | 2337                | 2037        | 1146         | 253                                         | 295                                    |  |  |
| 93                           | 2362                | 2059        | 1158         | 259                                         | 298                                    |  |  |
| 94                           | 2388                | 2081        | 1171         | 265                                         | 300                                    |  |  |
| 95                           | 2413                | 2103        | 1183         | 270                                         | 303                                    |  |  |
| 96                           | 2438                | 2125        | 1196         | 276                                         | 305                                    |  |  |
| 97                           | 2464                | 2147        | 1208         | 281                                         | 308                                    |  |  |
| 98                           | 2489                | 2170        | 1220         | 287                                         | 310                                    |  |  |
| 99                           | 2515                | 2192        | 1233         | 293                                         | 313                                    |  |  |
| 100                          | 2540                | 2214        | 1245         | 298                                         | 315                                    |  |  |
| 101                          | 2565                | 2236        | 1258         | 304                                         | 318                                    |  |  |
| 102                          | 2591                | 2258        | 1270         | 309                                         | 320                                    |  |  |
| 103                          | 2616                | 2280        | 1283         | 315                                         | 323                                    |  |  |
| 104                          | 2642                | 2302        | 1295         | 321                                         | 325                                    |  |  |
| 105                          | 2667                | 2325        | 1308         | 326                                         | 328                                    |  |  |
| 106                          | 2692                | 2347        | 1320         | 332                                         | 330                                    |  |  |
| 107                          | 2718                | 2369        | 1333         | 337                                         | 333                                    |  |  |
| 108                          | 2743                | 2391        | 1345         | 343                                         | 335                                    |  |  |
| 109                          | 2769                | 2413        | 1357         | 349                                         | 337                                    |  |  |
| 110                          | 2794                | 2435        | 1370         | 354                                         | 340                                    |  |  |
| 111                          | 2819                | 2457        | 1382         | 360                                         | 342                                    |  |  |
| 112                          | 2845                | 2480        | 1395         | 365                                         | 345                                    |  |  |
| 113                          | 2870                | 2502        | 1407         | 371                                         | 347                                    |  |  |
| 114                          | 2896                | 2524        | 1420         | 377                                         | 350                                    |  |  |
| 115                          | 2921                | 2546        | 1432         | 382                                         | 352                                    |  |  |
| 116                          | 2946                | 2568        | 1445         | 388                                         | 355                                    |  |  |
| 117                          | 2972                | 2590        | 1457         | 393                                         | 357                                    |  |  |
| 118                          | 2997                | 2612        | 1470         | 399                                         | 360                                    |  |  |
| 119                          | 3023                | 2634        | 1482         | 405                                         | 362                                    |  |  |
| 120                          | 3048                | 2657        | 1494         | 410                                         | 365                                    |  |  |

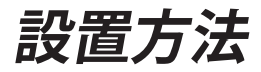

| WUXGA (16:10)テーブル取り付け用測定チャート |                     |                            |      |                                             |                                        |  |  |
|------------------------------|---------------------|----------------------------|------|---------------------------------------------|----------------------------------------|--|--|
| 対角線映像サイズ<br>(S) (インチ)        | 対角線映像サイズ(S)<br>(mm) | 映像幅(W) (mm) 映像高さ(H) (mm) : |      | ホワイトボード表面から<br>プロジェクターの背面まで<br>の距離(T1) (mm) | 映像の最下部からテー<br>ブルの最上部までの距離<br>(O3) (mm) |  |  |
| 92                           | 2337                | 1982                       | 1239 | 239                                         | 277                                    |  |  |
| 93                           | 2362                | 2003                       | 1252 | 245                                         | 279                                    |  |  |
| 94                           | 2388                | 2025                       | 1265 | 250                                         | 281                                    |  |  |
| 95                           | 2413                | 2046                       | 1279 | 256                                         | 283                                    |  |  |
| 96                           | 2438                | 2068                       | 1292 | 261                                         | 286                                    |  |  |
| 97                           | 2464                | 2089                       | 1306 | 267                                         | 288                                    |  |  |
| 98                           | 2489                | 2111                       | 1319 | 272                                         | 290                                    |  |  |
| 99                           | 2515                | 2132                       | 1333 | 277                                         | 293                                    |  |  |
| 100                          | 2540                | 2154                       | 1346 | 283                                         | 295                                    |  |  |
| 101                          | 2565                | 2175                       | 1360 | 288                                         | 297                                    |  |  |
| 102                          | 2591                | 2197                       | 1373 | 294                                         | 299                                    |  |  |
| 103                          | 2616                | 2219                       | 1387 | 299                                         | 302                                    |  |  |
| 104                          | 2642                | 2240                       | 1400 | 305                                         | 304                                    |  |  |
| 105                          | 2667                | 2262                       | 1414 | 310                                         | 306                                    |  |  |
| 106                          | 2692                | 2283                       | 1427 | 316                                         | 309                                    |  |  |
| 107                          | 2718                | 2305                       | 1440 | 321                                         | 311                                    |  |  |
| 108                          | 2743                | 2326                       | 1454 | 327                                         | 313                                    |  |  |
| 109                          | 2769                | 2348                       | 1467 | 332                                         | 315                                    |  |  |
| 110                          | 2794                | 2369                       | 1481 | 337                                         | 318                                    |  |  |
| 111                          | 2819                | 2391                       | 1494 | 343                                         | 320                                    |  |  |
| 112                          | 2845                | 2412                       | 1508 | 348                                         | 322                                    |  |  |
| 113                          | 2870                | 2434                       | 1521 | 354                                         | 325                                    |  |  |
| 114                          | 2896                | 2455                       | 1535 | 359                                         | 327                                    |  |  |
| 115                          | 2921                | 2477                       | 1548 | 365                                         | 329                                    |  |  |
| 116                          | 2946                | 2499                       | 1562 | 370                                         | 331                                    |  |  |
| 117                          | 2972                | 2520                       | 1575 | 376                                         | 334                                    |  |  |
| 118                          | 2997                | 2542                       | 1589 | 381                                         | 336                                    |  |  |
| 119                          | 3023                | 2563                       | 1602 | 386                                         | 338                                    |  |  |
| 120                          | 3048                | 2585                       | 1615 | 392                                         | 341                                    |  |  |
| 121                          | 3073                | 2606                       | 1629 | 397                                         | 343                                    |  |  |
| 122                          | 3099                | 2628                       | 1642 | 403                                         | 345                                    |  |  |
| 123                          | 3124                | 2649                       | 1656 | 408                                         | 347                                    |  |  |
| 124                          | 3150                | 2671                       | 1669 | 414                                         | 350                                    |  |  |

## コントロールパネルおよびリモコン コントロールパネル

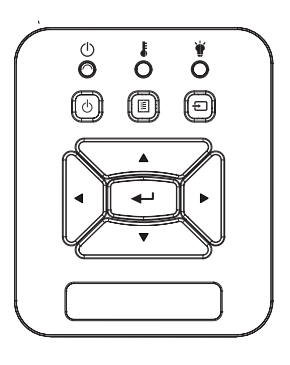

| コントロールパネルの使用 |                                                                            |  |  |  |  |
|--------------|----------------------------------------------------------------------------|--|--|--|--|
| 電源 し         | 14 - 15ページの「プロジェクターの電源オン/オ<br>フ」を参照してください。                                 |  |  |  |  |
| エンター         | 「入力する」を押して項目選択を確定します。                                                      |  |  |  |  |
| 入力           | 「入力」を押して入力信号を選択します。                                                        |  |  |  |  |
| メニュー         | 「メニュー」を押してオンスクリーンディスプレイ<br>(OSD)メニューを起動します。OSDを終了するに<br>は、もう一度「メニュー」を押します。 |  |  |  |  |
| 4方向選択キー      | ▲▼ <b>▲</b> ▶を使用して項目を選択するか、選択に合<br>わせて調整を行います。                             |  |  |  |  |
| ランプLED       | プロジェクターの光源の状態を示すLEDインジケ<br>ータを確認します。                                       |  |  |  |  |
| 温度LED        | プロジェクターの温度の状態を示すLEDインジケ<br>ータを確認します。                                       |  |  |  |  |
| オン/待機LED     | プロジェクターの出力の状態を示すLEDインジケ<br>ータを確認します。                                       |  |  |  |  |

ユーザーコントロール

25J

日本語

リモコン

リモコンの使用 赤外線トランスミッタプロジェクターに信号を送信します。 LEDインジケータ。 LED 14 - 15ページの「プロジェクターの電源オ 電源 ン/オフ」を参照してください。 「終了」を押してOSDメニューを閉じます。 終了 ズームイン プロジェクター画面をズームインします。 調整と設定を出荷時設定値に戻します。( リセット ランプカウンタを除きます) ズームアウト プロジェクター画面をズームアウトします。 エンター 選択した項目を確定します。 「入力」を押して入力信号を選択します。 入力 プロジェクターが自動的に入力ソースと同 自動 期します。 ▲▼◀▶を使用して項目を選択するか、選 4方向選択キー 択に合わせて調整を行います。 プロジェクターを斜め方向から投射する キーストーン+/-ことにより生じる、画像のゆがみを調整し ます。 音量+/-音量の増減を調整します。 ここで、好みのアスペクト比を選択します。 縦横比

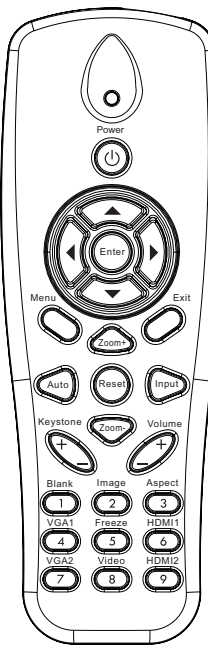

|                                                                                                    | リモコンの使用   |                                                                                |
|----------------------------------------------------------------------------------------------------|-----------|--------------------------------------------------------------------------------|
|                                                                                                    | ×=<br>}   | 「メニュー」を押してオンスクリーンディス<br>プレイ(OSD)メニューを起動します。OSD<br>を終了するには、もう一度「メニュー」を押<br>します。 |
| Power                                                                                                    | VGA 1     | 「VGA 1」を押してVGA IN 1コネクタを選<br>択します。                                             |
|                                                                                                    | ブランクスクリーン | ー時的に音声と画像のオン/オフを切り換<br>えることができます。                                              |
|                                                                                                    | HDMI 1    | 「HDMI 1」を押してHDMI IN 1コネクタを<br>選択します。                                           |
|                                                                                                    | HDMI 2    | 「HDMI 2」を押してHDMI IN 2コネクタを<br>選択します。                                           |
| Keyrstone<br>Keyrstone<br>Blank Image Aspect<br>VGA1<br>VGA2<br>VGA2 | VGA 2     | 「VGA 2」を押してVGA IN 2コネクタを選<br>択します。                                             |
|                                                                                                    | ビデオ       | 「ビデオ」を押してコンポジットビデオソ<br>ースを選択します。                                               |
|                                                                                                    | 画面フリーズ    | スクリーン画像を一時停止させます。再度<br>押すと映像が再開します。                                            |
|                                                                                                    | 画像        | 表示モードを輝度、PC、映画、写真および<br>ユーザーから選びます。                                            |

ユーザーコントロール

### IRリモコンコード

|         | NEC_CODE |      |      |      |  |  |  |
|---------|----------|------|------|------|--|--|--|
| キー従来    | カスタム     | ムコード | データ  |      |  |  |  |
|         | バイト1     | バイト2 | バイト3 | バイト4 |  |  |  |
| 電源      | FF       | FF   | E8   | 17   |  |  |  |
| 上       | FF       | FF   | E7   | 18   |  |  |  |
| 左       | FF       | FF   | E6   | 19   |  |  |  |
| エンター    | FF       | FF   | F8   | 7    |  |  |  |
| 右       | FF       | FF   | F7   | 8    |  |  |  |
| 下       | FF       | FF   | F6   | 9    |  |  |  |
| メニュー    | FF       | FF   | EB   | 14   |  |  |  |
| ズーム+    | FF       | FF   | FB   | 4    |  |  |  |
| 終了      | FF       | FF   | FF   | 0    |  |  |  |
| 自動      | FF       | FF   | FA   | 5    |  |  |  |
| リセット    | FF       | FF   | EA   | 15   |  |  |  |
| 入力      | FF       | FF   | E0   | 1F   |  |  |  |
| ズーム-    | FF       | FF   | FE   | 1    |  |  |  |
| キーストーン+ | FF       | FF   | F0   | 0F   |  |  |  |
| キーストーン- | FF       | FF   | E2   | 1D   |  |  |  |
| ボリューム-  | FF       | FF   | F2   | 0D   |  |  |  |
| 音量+     | FF       | FF   | BD   | 42   |  |  |  |
| ブランク/1  | FF       | FF   | BE   | 41   |  |  |  |
| イメージ/2  | FF       | FF   | F3   | 0C   |  |  |  |
| アスペクト3  | FF       | FF   | E3   | 1C   |  |  |  |
| VGA1 /4 | FF       | FF   | BF   | 40   |  |  |  |
| フリーズ/5  | FF       | FF   | EC   | 13   |  |  |  |
| HDMI1/6 | FF       | FF   | E5   | 1A   |  |  |  |
| VGA2/7  | FF       | FF   | E4   | 1B   |  |  |  |
| HDMI2/8 | FF       | FF   | EF   | 10   |  |  |  |
| Sビデオ/9  | FF       | FF   | E1   | 1E   |  |  |  |

ユーザーコントロール

オンスクリーンディスプレイメニュー

本プロジェクターでは、多言語対応オンスクリーンメニューを使って、画像調整やさまざまな設定の変更を行うことができます。

### 構造

注:オンスクリーンディスプレイ(OSD)の内容はプロジェクターのモデルと映像信号のタイプにより異なります。

| メインメニュー<br>ツリー<br>第1階層 | 第2階層     | 第3階層                                           | 第4階層    |
|------------------------|----------|------------------------------------------------|---------|
|                        | ピクチャーモード | 明るい/ PC /ムービー/ブレンディング/ゲーム/ユ<br>ーザー             |         |
|                        | 壁の色      | 白/ライトイエロー/ライトブルー/ピンク/ダークグ<br>リーン               |         |
|                        | 輝度       | 調整用ゲージ                                         |         |
|                        | コントラスト   | 調整用ゲージ                                         |         |
|                        | シャープネス   | 調整用ゲージ                                         |         |
| ピクチャー                  | 彩度       | 調整用ゲージ                                         |         |
| メニュー                   | 色合い      | 調整用ゲージ                                         |         |
|                        | γ        | 調整用ゲージ                                         |         |
|                        | 色温度      | 調整用ゲージ(数字は実際の色温度を表示する必要があります)6500K/7500K/8300K |         |
|                        |          | RGB                                            |         |
|                        | 色設定      | 色合い                                            | 調整用ゲージ  |
|                        |          | 彩度                                             | 調整用ゲージ  |
|                        |          | ゲイン                                            | 調整用ゲージ  |
|                        | 縦横比      | 自動/4:3/16:9/16:10(ウルトラワイド16:6)                 |         |
|                        | フェーズ     | 調整用ゲージ                                         |         |
|                        | クロック周波数  | 調整用ゲージ                                         |         |
|                        | 水平位置     | 調整用ゲージ                                         |         |
|                        | 垂直位置     | 調整用ゲージ                                         |         |
|                        | デジタルズーム  | 調整用ゲージ                                         |         |
|                        |          | 垂直キーストーン                                       | 調整用ゲージ  |
| 7/1-1                  |          | 水平キーストーン                                       | 調整用ゲージ  |
| *=                     |          | 四隅オン/オフ                                        | オン/オフ   |
|                        | 幾何補止<br> | グリッドカラー                                        | 白/緑/赤/紫 |
|                        |          | 四隅調整                                           | 調節用パターン |
|                        |          | 四隅リセット                                         | はい/いいえ  |
|                        | 天井       | 前面/前面天井/背面/背面天井                                |         |
|                        | サイズ      | 調整用ゲージ                                         |         |
|                        | 耻俛移動調敕   | 水平位置                                           |         |
|                        | 以家物到明正   | 垂直位置                                           |         |

ユーザーコントロール

| メインメニュー<br>ツリー<br>第1階層 | 第2階層                     | 第3階層                                                                        | 第4階層 |
|------------------------|--------------------------|-----------------------------------------------------------------------------|------|
| 設定メニュー                 | 言語                       | 18言語用のサブメニュー<br>1: English<br>2: Deutsch<br>3: Svenska<br>4: Français<br>5: |      |
|                        | メニュー位置                   | 左上/右上/中央/左下/右下                                                              |      |
|                        | クローズドキャプ<br>ション          | オフ/CC1/CC2/CC3/CC4                                                          |      |
|                        | <b>VGA</b> 出力(スタン<br>バイ) | オン/オフ                                                                       |      |
|                        | VGA 2 (機能)               | オン/オフ                                                                       |      |
|                        | LAN (スタンバイ)              | オン/オフ                                                                       |      |
|                        | テストパターン                  | オン/オフ                                                                       |      |
|                        | ダイレクト電源オン                | オン/オフ                                                                       |      |
|                        | 信号電源オン                   | オン/オフ                                                                       |      |
|                        | リセット                     | はい/いいえ                                                                      |      |
|                        | スピーカー                    | オン/オフ                                                                       |      |
|                        | ラインアウト                   | オン/オフ                                                                       |      |
| 辛量メニュー                 | マイク                      | オン/オフ                                                                       |      |
|                        | ミュート                     | オン/オフ                                                                       |      |
|                        | 音量                       | 調整用ゲージ                                                                      |      |
|                        | マイク音量                    | 調整用ゲージ                                                                      |      |

| メインメニュー  |                              |                                                |        |  |
|----------|------------------------------|------------------------------------------------|--------|--|
| ツリー      | 第2階層                         | 第3階層                                           | 第4階層   |  |
|          |                              |                                                |        |  |
|          |                              |                                                |        |  |
|          | ロゴキャプチャ                      | 人クリーノキャノナヤを美行して回国にメッセーン<br> た主ニオス              |        |  |
|          | 白動ソニフ選切                      | それからる                                          |        |  |
|          |                              | バロン 1 / VGA 2 / HDML 1 / HDML 2 / コンポジット       |        |  |
|          | 入力                           | /マルチメディア / I AN 表示                             |        |  |
|          | 自動電源オフ(分)                    |                                                |        |  |
|          |                              | 使用されたSSI時間(標準)                                 |        |  |
| オプションメニ  | SSI設定                        | 使用されたSSI時間(エコ)                                 |        |  |
| <u> </u> |                              | SSI電源モード                                       | 標準/エコ  |  |
|          | 高地モード                        | オン/オフ                                          |        |  |
|          | フィルタリマインダ                    | フィルタ寿命提示                                       |        |  |
|          | 一(時間)                        | リマインダの削除                                       | はい/いいえ |  |
|          | 情報                           | (表示のみ)                                         | オン/オフ  |  |
|          | プロジェクターID                    | 調整用ゲージ                                         |        |  |
|          | デジタルサイネ                      | <br>  オ`ルオフ                                    |        |  |
|          | <u>ージ</u>                    | 17117                                          |        |  |
|          | 3D                           | オフ/オン/自動                                       |        |  |
|          | <u>3D反転</u>                  |                                                |        |  |
| 3Dメニュー   | 3D映像フォーマ<br>ット               | Frame Packing, Side-by-Side (Half), Top        |        |  |
|          |                              | and Bottom」、「Frame Sequential」およい「Field        |        |  |
|          |                              |                                                |        |  |
|          | 1080P@24                     | 96 HZ/144 HZ                                   |        |  |
|          |                              | (衣示のみ)<br> +>//+フ                              |        |  |
|          |                              | 17/17/                                         |        |  |
|          | <u>  F/ 「レヘ</u><br> サブラットファク | - 柵未り能<br>- 炉住司&                               |        |  |
|          | ゲートウェイ                       | 福朱り能 原本 一個 一個 一個 一個 一個 一個 一個 一個 一個 一個 一個 一個 一個 |        |  |
|          |                              | /////////////////////////////////////          |        |  |
| LANメニュー  | 2<br>2<br>2<br>2             |                                                |        |  |
|          |                              | (表示のみ)                                         |        |  |
|          | グループ名                        | (表示のみ)                                         |        |  |
|          | プロジェクター名                     | (表示のみ)                                         |        |  |
|          |                              | (表示のみ)                                         |        |  |
|          | <u> </u><br>問い合わせ先           | (表示のみ)                                         |        |  |

### 操作方法

- 1. OSDメニューを開くには、リモコンまたはプロジェクターキーパッドの 「メニュー」ボタンを押します。
- 2 OSDが表示されたら、▲▼ キーを使ってメインメニューの任意の 項目を選択します。特定のページで項目を選択し、▶ または「入力す る」キーを押してサブメニューへ進みます。
- 3. ▲▼キーを使って必要な項目を選び、◀▶キーを使って設定を調節 します。
- 4. サブメニューから次に調整したい項目を選択し、上記手順と同様に 設定を調整します。
- 5. 「入力する」ボタンを押すと設定が確定し、スクリーンはメインメニュ ーに戻ります。
- 終了するには、もう一度「メニュー」ボタンを押します。オンスクリーンメニューが閉じられ、プロジェクターは自動的に新しい設定を保存します。

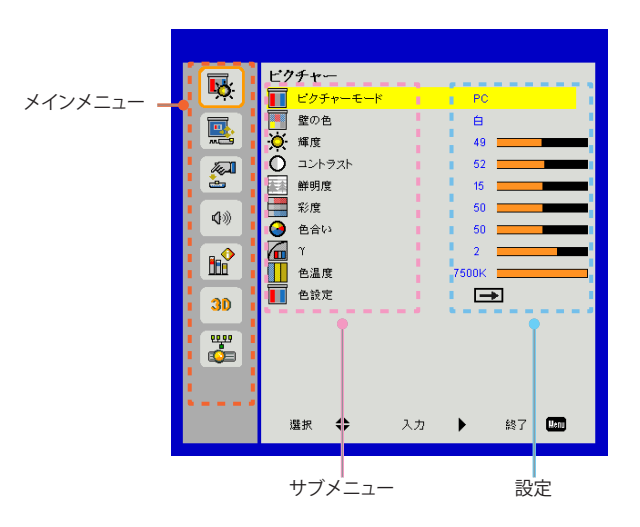

ピクチャー

ピクチャーモード

さまざまなイメージタイプに合わせて、いくつかのプリセット設定が 用意されています。

- ▲または▶ボタンを使って項目を選択します。
- > 明るい:輝度の最適化用。
- ▶ PC:会議でのプレゼンテーション用。
- ▶ ムービー:ビデオコンテンツの再生用。
- ▶ ブレンディング:ステッチの色合い。
- ゲーム:ゲームコンテンツ用。
- > ユーザー:ユーザー設定を記憶。

### 壁の色

この機能を使用すると壁の色に応じて最適な映像が得られます。 「白」、「ライトイエロー」、「ライトブルー」、「ピンク」お よび「ダークグリーン」から選択できます。

#### 輝度

画像の輝度を調整します。

- ▶ ◀ボタンを押すと、画像が暗くなります。
- ▶ ▶ボタンを押すと、画像が明るくなります。

### <u>コントラスト</u>

コントラストは、画像や映像の最暗部(黒)と最明部(白)の差を調整します。コントラストを調整すると、画像の黒と白の量が変化します。

- ▶ ◀ボタンを押すと、コントラストが減少します。
- ▶ ▶ボタンを押すと、コントラストが増加します

#### 鮮明度

- 画像のシャープネスを調整します。
- ▶ ◀ボタンを押すと、鮮明度が減少します。
- ▶ ▶ボタンを押すと、鮮明度が増加します。

### 彩度

ビデオ画像を、白黒から完全飽和色まで調整します。

- ▶ ◀ボタンを押すと、画像の彩度が減少します。
- ▶ ▶ボタンを押すと、画像の彩度が増加します。

### 色合い

赤と緑のカラーバランスを調整します。

- ▶ ◀ボタンを押すと、画像の緑の量が増加します。
- ▶ ▶ボタンを押すと、画像の赤の量が増加します。

### 

これによってガンマ値を調整して入力に対して良好な映像コントラス トを得ることができます。

#### 色温度

これによって色温度を調整できます。より高い温度で、画面は寒色系に見え、低い温度で、画面は暖色系に見えます。

#### 色設定

個々の赤色、緑色、青色、青緑色、赤紫色および黄色の詳細な調整にこれらの設定を使用します。

33

日本語

### スクリーン

縦横比

- ▶ 自動:画像本来の幅-高さ比を保持しつつ、ネイティブな水平または垂直ピクセルに合わせて最大表示します。
- ▶ 4:3:画像は4:3の比率で画面に合わせて表示されます。
- ▶ 16:9:画像は16:9の比率でスクリーンの幅に合わせ、高さも調整されて表示されます。
- 16:10:画像は16:10の比率でスクリーンの幅に合わせ、高さも調整されて表示されます。

### フェーズ

表示の信号タイミングをグラフィックカードと同期させます。画像が乱 れたりちらついたりする場合は、この機能を使って修正します。

クロック周波数

映像に垂直フリッカが生じるときに最適な映像が得られるように調整 します。

### 水平位置

- ▶ ◀ボタンを押すと画像が左に移動します。
- ▶ ▶ボタンを押すと画像が右に移動します。

### 垂直位置

- ▶ ◀ボタンを押すと、画像が下に移動します。
- ▶ ドボタンを押すと、画像が上に移動します。

ユーザーコントロール

\_\_<u>デジタ</u>ルズーム

- ▶ ◀ボタンを押すと、画像のサイズが縮小されます。
- ▶ ▶ボタンを押すと、画像のサイズが拡大されます。

幾何補正

- ▶ 台形または4隅の調整機能を使用して、完璧な長方形影像を投影します。
- 垂直キーストーン+:画像の歪みを垂直に調整します。画像が台形に見える場合、このオプションにより長方形に修正することができます。
- 水平キーストーン:画像の歪みを水平に調整します。画像が台形 に見える場合、このオプションにより画像を長方形にすることがで きます。
- ▶ 四隅オン/オフ:「オン」を選択すると、四隅補正機能が有効になります。
- グリッドカラー:4コーナー修正機能のグリッドカラーを設定します。
- 四隅調整:画像の4隅をピクセル単位で調整して画像を長方形に 調整します。
- 四隅リセット:H/V Keystoneおよび4つのコーナーパラメータの 工場出荷時のデフォルト設定値に戻します。

<u>\_\_\_\_\_</u>天井

- 前面:画像は直接スクリーンに投影されます。
- 前面天井:これがデフォルトの選択です。選択されると画像は上下 逆向きに表示されます。
- ▶ 背面:選択されると、画像を左右逆向きに表示します。
- > 背面天井:選択されると、画像を上下・左右逆向きに表示します。

35/

日本語

<u>サイズ</u> カラーバーと数字の値を調整するには、右ボタンと左ボタンを押しま す。

映像移動調整

カラーバーと数字の値を調整するには、右ボタンと左ボタンを押します。

ユーザーコントロール

設定

言語

多言語対応オンスクリーンメニューをご希望の言語に設定します。 または▶ボタンを押してサブメニューに移動してから、▲または▼ボ タンを使って使用される言語を選びます。リモコンの▶を押すと、選 択が確定されます。

### <u>\_\_メニュー</u>位置

表示スクリーンでメニュー位置を選択します。

### クローズドキャプション

この機能を使うとクローズキャプションメニューが有効になります。以下の中から適切なクローズキャプションのオプションを選択します: オフ、CC1、CC2、CC3とCC4。

### VGA出力(スタンバイ)

「オン」を選ぶとVGA出力接続が有効になります。

#### VGA2 (機能)

- 入力:「入力」を選択すると、VGAポートがVGA入力機能として動作可能な状態になります。
- ▶ 出力:プロジェクタを電源が入れた後、「出力」を選択するとVGA出 力機能が有効になります。

#### <u>LAN (スタンバイ)</u>

「オン」を選ぶとLAN接続が有効になります。「オフ」を選ぶとLAN接 続が無効になります。

### <u>\_\_\_\_\_\_</u>ン

テストパターンを表示します。

<u>ダイレクト電源オン</u>

「オン」を選択すると、ダイレクト電源モードが有効になります。プロジェクターは、AC電源が供給されると自動的に電源オンになり、プロジェクターのコントロールパネルまたはリモコン上の「電源」キーを押す必要はありません。

信号電源オン

「オン」を選択すると、信号電源モードが有効になります。プロジェクターは、信号が検知されると自動的に電源オンになり、プロジェクターのコントロールパネルまたはリモコン上の電源キーを押す必要はありません。

リセット

「はい」を選択するとすべてのメニューのパラメータが工場出荷時設定に戻ります。

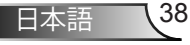

ユーザーコントロール

音量

### スピーカー

- ▶ 「オン」を選ぶとスピーカーが有効になります。
- ▶ 「オフ」を選ぶとスピーカーが無効になります。

### <u> ラインアウト</u>

- ▶ 「オン」を選択すると、ライン出力機能が有効になります。
- ▶ 「オフ」を選択すると、ライン出力機能が無効になります。

### マイク

- ▶ 「オン」を選ぶとマイクロフォンが有効になります。
- ▶ 「オフ」を選ぶとマイクロフォンが無効になります。

### ミュート

- ▶ 「オン」を選ぶと消音が有効となります。
- ▶ 「オフ」を選ぶと消音が無効となります。

### 

- ▶ ◀ボタンを押すと、音量が下がります。
- ▶ ▶ボタンを押すと、音量が上がります。

### マイク音量

- ▶ ◀ボタンを押すと、マイク音量が下がります。
- ▶ ▶ボタンを押すと、マイク音量が上がります。

### オプション

ПЩ

この機能を使用して、必要なスタートアップ画面を設定します。設定 を変更した場合、次に電源を入れたときから新しい設定が適用され ます。

- ▶ デフォルト:デフォルトの起動画面です。
- > ユーザー:「ロゴキャプチャ」機能で保存された画像を使用します。

### ロゴキャプチャ

▶ボタンを押すと、現在スクリーンに表示されている画像のイメージ がキャプチャされます。

自動ソース選択

- ▶ オン:現在の入力信号が失われるならば、プロジェクターは他の信号を検索します。
- オフ:プロジェクターは、現在の入力接続のみを検索します。

### 入力

▶ボタンを押すと、入力ソースが有効化/無効化されます。プロジェク ターは選択されていない入力を検知しません。

### 自動電源オフ(分)

秒読みタイマーの間隔を設定します。カウントダウンタイマーは、プロ ジェクターへの入力信号が途切れると、カウントダウンを開始します。 プロジェクターは、自動的に秒読み完了後(数分で)電源を切ります。

ユーザーコントロール

SSI設定

- 使用されたSSI時間(標準):通常モードでの投影時間が表示され ます。
- ▶ 使用されたSSI時間(エコ):エコモードでの投影時間が表示されます。
- ▶ Enterを押して電力モードに入ります。

高地モード

- オン:内蔵ファンは高速回転します。このオプションは、海抜2500フィート/762メートルを超える場所でプロジェクターを使用する際に 選択します。
- ▶ オフ:内蔵ファンは、内部温度によって自動的に様々な速度で動作します。

フィルタリマインダー(時間)

- フィルタリマインダー(時間):フィルタリマインダー時間を設定します。
- 清掃リマインダダストフィルタの交換または清掃の後に、「はい」を 選んでダストフィルタ時間数カウンタをリセットします。

情報

スクリーンにモデル名、SNID、ソース、解像度、ソフトウェアバージョン およびアスペクト比といったプロジェクター情報が表示されます。

### プロジェクターID

メニューを使ってID定義を設定する(範囲00-99)ことができます。これ により、ユーザーは、RS232コマンドを使って個別のプロジェクターを 制御できます。

デジタルサイネージ

- ▶ メディアの自動再生機能です。
- USBに「signage」という名前のフォルダを作成し、USBポートに挿入します。
- ▶ 「オン」を選択して再起動すると、サイネージフォルダ内のファイル が自動的に再生されます。
- ▶ 「オフ」を選ぶとこの機能が無効になります。

ユーザーコントロール

### 3D

### 3D

- ▶ 自動:HDMI 1.4a 3Dタイミング識別信号が検出されると、3D画像が自動的に選択されます。
- ▶ 「オン」を選ぶと3D機能が有効になります。
- ▶ 「オフ」を選ぶと3D機能が無効になります。

### <u>3D反転</u>

DLP 3Dグラス着用中にディスクリートまたはオーバーラップ画像を 見る場合、正しい画像を表示するには「逆転」を実行して左右画像の 最適なシーケンスを得る必要があります。

### 3D映像フォーマット

この機能で3D形式を選択します。オプションは以下の通りです: 「Frame Packing」、「Side-by-Side(Half)」、「Top and Bottom」、 「Frame Sequential」および「Field Sequential」です。

1080p@24

この機能は1080p@24フレーム圧縮モードで3Dグラスを着用して、96または144 Hzリフレッシュレートを選択するのに使用します。

日本語

43

### LAN

ステータス

ネットワーク接続状態を表示します。

### DHCP

DHCP設定を行います。

- オン:「オン」を選択すると、プロジェクターがネットワークからIPアドレスを自動的に取得できるようになります。
- オフ:「オフ」を選択すると、IP、サブネットマスク、ゲートウェイおよびDNS構成を手動で割当てることができます。

### 

IPアドレスを表示します。

### サブネットマスク

サブネットマスク番号を選択します。

### ゲートウェイ

プロジェクターに接続されるネットワークのゲートウェイを表示します。

#### DNS

DNS番号を表示します。

### 保存

「はい」を選択すると、ネットワーク設定で行われた変更が保存され ます。

### MACアドレス

MACアドレスを表示します。

位置

プロジェクターの位置を表示します。

問い合わせ先

問い合わせ先情報を表示します。

日本語 45*厂* 

### ウェブブラウザを使用してプロジェクターを制御する方法

DHCPをオンにすると、DHCPサーバが自動的にIPを割り当てますし、または必要なネットワーク情報を手動で入力もできます。

| 🚑 Status      | Connect       |
|---------------|---------------|
| 🔁 онср        | Off           |
| 🖫 IP Address  | 172.16.1.42   |
| 📑 Subnet Mask | 255.255.255.0 |
| 🕒 Gateway     | 172.16.1.254  |
| 👜 DNS         | 172.16.1.1    |

- 2. 次に適用を選択し、ボタンを押して構成プロセスを完了します。
- 3. ブラウザを起動させ、OSD LAN画面でIP アドレスを入力すると、下図のようなウェ ブページが表示されます。

|              |        |      | Tools    | ctril | Contact IT Help   |
|--------------|--------|------|----------|-------|-------------------|
|              |        |      |          |       |                   |
| Power        | Vol -  | Mute | Vol +    |       | _                 |
| Sources List |        |      |          |       | Interface 2.7.2.7 |
| VGA - 1      | · ·    |      | <b>—</b> |       |                   |
|              |        |      | Me       | nu 🔺  |                   |
|              |        |      |          | Enter |                   |
|              |        |      |          |       |                   |
|              |        |      |          |       |                   |
|              | *      |      |          |       |                   |
| - Sha        | rpness |      |          |       |                   |
| CONCRESTRON. |        |      |          | E     | pansion Options   |

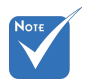

 プロジェクタのIPアドレスを使用する ときは、サービスサーバーにリンクで きません。 4.ネットワークウェブページでの「ツール」タ ブの入力ストリングでは、入力長さ制限は 下のリストにあります(「スペース」および その他の句読点キーも含む):

| カテゴリ        | 項目        | 入力長さ(文字) |
|-------------|-----------|----------|
|             | IPアドレス    | 15       |
| Crestronコント | IP ID     | 2        |
|             | ポート       | 5        |
|             | プロジェクター名  | 10       |
| プロジェクター     | 位置        | 9        |
|             | 割当て先      | 9        |
|             | DHCP (有効) | (該当しない)  |
|             | IPアドレス    | 15       |
| ネットワーク設定    | サブネットマスク  | 15       |
|             | デフォルトゲート  | 15       |
|             | ウェイ       |          |
|             | DNSサーバ    | 15       |
|             | 有効        | (該当しない)  |
| ユーザパスワード    | 新しいパスワード  | 15       |
|             | 確認        | 15       |
|             | 有効        | (該当しない)  |
| 管理者パスワード    | 新しいパスワード  | 15       |
|             | 確認        | 15       |

|                  |                       |              | Tools        | Info   | Contact IT H      |
|------------------|-----------------------|--------------|--------------|--------|-------------------|
|                  |                       |              |              |        |                   |
|                  |                       |              |              |        |                   |
|                  |                       |              |              |        |                   |
|                  |                       |              |              |        |                   |
|                  | Projector Information |              | Projector S  | Status |                   |
| Projector Name   | PROJECTOR             | Power Status | Power On.    |        |                   |
| Location         | LOCATION              | Source       | CONPOSITE    |        |                   |
|                  |                       | Image        | Presentation |        |                   |
| Firmware Version | A06                   | Projection   | front        |        |                   |
| Mac Address      | BC:9A 77:56:34.88     |              |              |        |                   |
| Resolution       | 10241768              |              |              |        |                   |
| Lamp Hours       | 23                    | Lamp Mode    | Economy Mod  | 0      |                   |
|                  |                       |              |              |        |                   |
| Group Name       | GROUP                 | Error Status | 0:Normal     |        |                   |
|                  |                       |              |              |        |                   |
|                  |                       |              |              |        |                   |
|                  |                       |              |              |        |                   |
|                  |                       | exit         |              |        |                   |
|                  |                       |              |              |        |                   |
| 000              | RESTRON.              |              |              |        | Evolution Onlines |
| OD INVEC         | - 1 EL                |              |              |        |                   |

日本語

46

ユーザーコントロール

### お持ちのコンピュータからプロジェクターに直接接続する場合

ステップ1:プロジェクターのLAN機能からIPアドレス(192.168.0.100)を見つけます。

IP Address 192 168 000 100

ステップ2:適用を選択し「Enter」ボタンを押して機能を送信するか、「メニュー」キーを押して終 了します。

- ステップ3:ネットワーク接続を開始するには、 スタート、コントロールパネル、ネッ トワークとインターネット接続を順 にクリックし、ネットワーク接続をク リックします。設定したい接続をク リックし、ネットワークタスクシンか ら、この接続の設定を変更するを クリックします。
- ステップ4:全般タブのこの接続は次の項目を 使用しますからインターネットプロ トコル(TCP/IP)を選択し[プロパテ ィ]をクリックします。

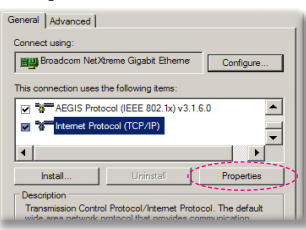

ステップ5:次のIPアドレスを使うをクリックし てから下記のように入力します。 1) IPアドレス:192.168.0.100 2) サブネットマスク:255.255.255.0 3) デフォルトゲートウェイ: 192.168.0.254

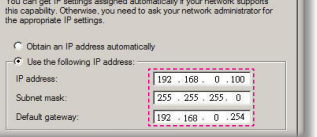

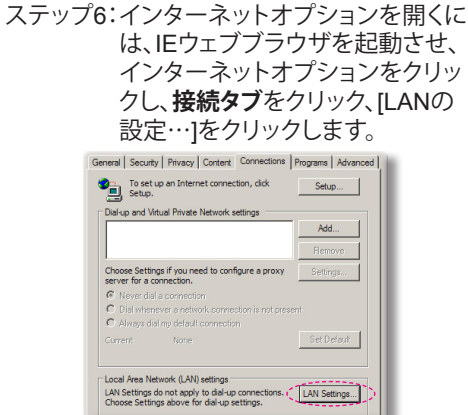

ステップ7:ローカルエリアネットワーク(LAN) の設定ダイアログボックスが表示 されます。プロキシサーバー関連 項目においてLANにプロキシサー バーを使用するチェックボックス のチェックを外してから「OK」ボタ ンを2回クリックします。

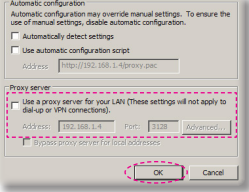

ステップ8:IEを開きURLの192.168.0.100の IPアドレスを入力し、[Enter]キー を押します。

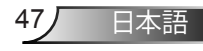

### Crestronルームビュー制御ツール

Crestronルームビュー™は、1つのイーサネットネットワーク(複数も可能、数はIP IDとIPアドレスの組み合わせに依存)上の250+コントロ ールシステムを対象とした、集中モニタリングステーションを提供しま す。Crestronルームビューは、プロジェクターのオンライン状態、システム 電源、ランプ寿命、ネットワーク設定、およびハードウェアエラー、さらに 管理者によって定義される任意のカスタム属性を含めて、各プロジェク ターをモニタします。管理者はルーム情報、連絡先、およびイベントを追 加、削除、編集することができ、全てのユーザーのためにソフトウェアによ って自動的に記録されます。(操作UIは下図参照)

1.主要画面

| HTV25R~1.RVD - RoomView Express |           |          | and the local division of the local division of the local division | Stans 1 | Contractory of |               |               |      | x     |
|---------------------------------|-----------|----------|----------------------------------------------------------------------------------------------------|---------|----------------|---------------|---------------|------|-------|
| Ele Edit View Window Help       |           |          |                                                                                                    |         |                |               |               |      |       |
| 🚺 🖡 🔍 📓 🖉 📓 🖉 👘                 | 0 🔋       |          |                                                                                                    |         |                |               |               |      |       |
| E-B All Rooms                   | Name      | Location | Online                                                                                                    | Log     | System Power   | Display Power | Display Usage | Help | Sched |
| test                            | Projector | Here     | 1                                                                                                    |         |                | -             |               |      |       |
| ALL ROOMS                       |           |          |                                                                                                    |         |                |               |               |      |       |
|                                 |           |          |                                                                                                    |         |                |               |               |      |       |
|                                 |           |          |                                                                                                    |         |                |               |               |      |       |
|                                 |           |          |                                                                                                    |         |                |               |               |      |       |
|                                 |           |          |                                                                                                    |         |                |               |               |      |       |
|                                 |           |          |                                                                                                    |         |                |               |               |      |       |
|                                 |           |          |                                                                                                    |         |                |               |               |      |       |

2.編集ルーム

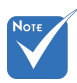

 Crestron Room-View の機能は製品のモデ ルおよび仕様に従っ て設定されます。

| Name: crestron room                 | Phone:<br>e-Control Link: Browse |
|-------------------------------------|----------------------------------|
| IP Address: 192.168.0.101           | Video Link:                      |
| DHCP Enabled External Gateway 0.0.0 | Username: Password:              |
| Comment                             |                                  |

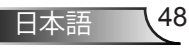

ユーザーコントロール

3.属性の編集

| General Alert Groups Contacts                                                                                 |                                                             |
|----------------------------------------------------------------------------------------------------|-------------------------------------------------------------|
| Attribute Properties<br>Signal Name: Display Power<br>Device: None                                            | Graphic On On On On On On On On On On On On On              |
| Options<br>Apply attribute to all rooms<br>Apply attribute to all contacts<br>Record attribute changes to log | Display on main view     Show on context menu     Advanced. |
|                                                                                                    | OK Cancel Apply                                             |

### 4.イベントの編集

| Event Properties          |           |                   |
|---------------------------|-----------|-------------------|
| Name: Display Off Warning |           | Enable this event |
| Type: Digital 👻           |           | Repeat event      |
| Join: 9                   |           |                   |
| Schedule                  | Veekdavs  | Weekends          |
| Start Date: 2010/ 5/ 2 •  | Monday    | Saturday          |
| End Date: 2010/ 9/ 2 💌    | Tuesday   | Sunday            |
| Time: 0:00:00             | Wednesday |                   |
|                           | Thursday  |                   |
|                           | 🔽 Friday  |                   |

詳細情報については下記にアクセスしてください:

http://www.crestron.com & www.crestron.com/getroomview。

## 防塵フィルタの取り付けおよび清掃

500時間の運転毎、または埃の多い環境でプロジェクターを使用 する場合はそれ以上に頻繁にダストフィルタを掃除することをお 勧めします。

画面に警告メッセージが表示されたときは、下記を行ってエアフィルタを掃除してください。

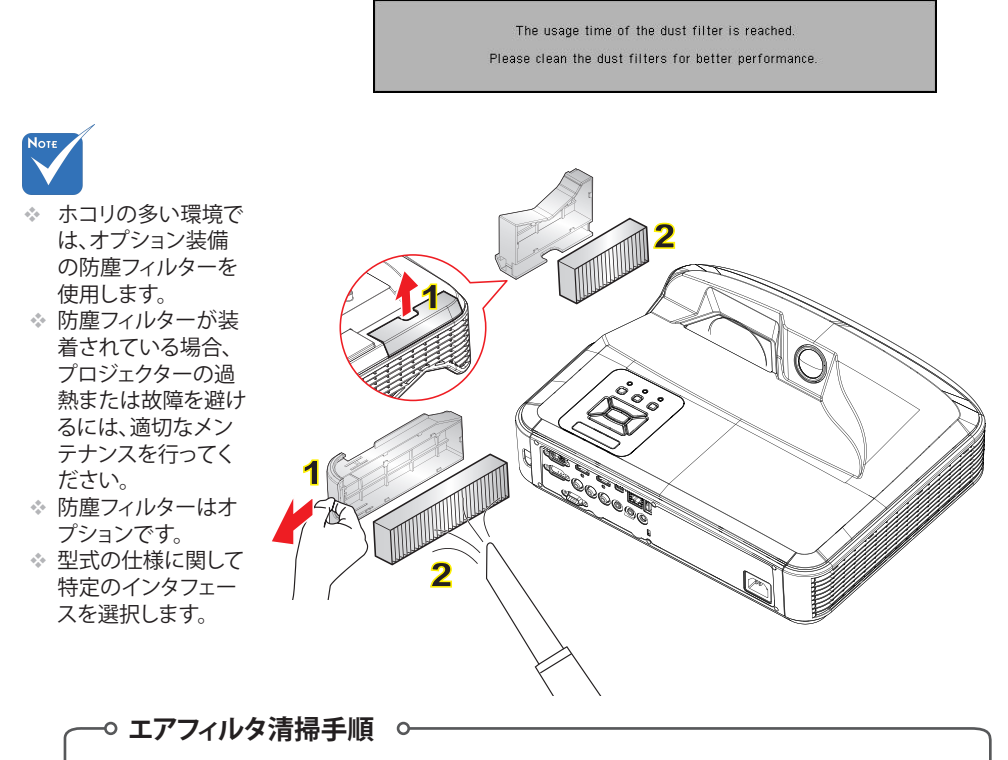

### 1. し」ボタンを押してプロジェクターの電源を切ります。

- 2. 電源コードを外します。
- 3. 図に示すとおりに、ダストフィルタを引き出します。1
- 4. ダストフィルタを慎重に取り外します。次に、フィルタを清掃または交換します。2 フィルターを装着するには、上記手順を逆に行います。
- 5. ダストフィルタ交換後、プロジェクターの電源を入れ、フィルタ使用カウンタをリセットします。

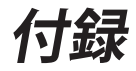

## 互換性モード

## ▶ VGAアナログ

| a. PC信号      | a. PC信号     |           |           |  |  |  |  |
|--------------|-------------|-----------|-----------|--|--|--|--|
| モード          | 解像度         | 垂直周波数[Hz] | 水平周波数[Hz] |  |  |  |  |
|              | 640 x 480   | 60        | 31.5      |  |  |  |  |
|              | 640 x 480   | 67        | 35.0      |  |  |  |  |
|              | 640 x 480   | 72        | 37.9      |  |  |  |  |
| VGA          | 640 x 480   | 75        | 37.5      |  |  |  |  |
|              | 640 x 480   | 85        | 43.3      |  |  |  |  |
|              | 640 x 480   | 120       | 61.9      |  |  |  |  |
| IBM          | 720 x 400   | 70        | 31.5      |  |  |  |  |
|              | 800 x 600   | 56        | 35.1      |  |  |  |  |
|              | 800 x 600   | 60        | 37.9      |  |  |  |  |
|              | 800 x 600   | 72        | 48.1      |  |  |  |  |
| SVGA         | 800 x 600   | 75        | 46.9      |  |  |  |  |
|              | 800 x 600   | 85        | 53.7      |  |  |  |  |
|              | 800 x 600   | 120       | 77.4      |  |  |  |  |
| Apple、MAC II | 832 x 624   | 75        | 49.1      |  |  |  |  |
|              | 1024 x 768  | 60        | 48.4      |  |  |  |  |
|              | 1024 x 768  | 70        | 56.5      |  |  |  |  |
| XGA          | 1024 x 768  | 75        | 60.0      |  |  |  |  |
|              | 1024 x 768  | 85        | 68.7      |  |  |  |  |
|              | 1024 x 768  | 120       | 99.0      |  |  |  |  |
| Apple、MAC II | 1152 x 870  | 75        | 68.7      |  |  |  |  |
|              | 1280 x 1024 | 60        | 64.0      |  |  |  |  |
| SXGA         | 1280 x 1024 | 72        | 77.0      |  |  |  |  |
|              | 1280 x 1024 | 75        | 80.0      |  |  |  |  |
|              | 1280 x 960  | 60        | 60.0      |  |  |  |  |
| QuadvGA      | 1280 x 960  | 75        | 75.2      |  |  |  |  |
| SXGA+        | 1400 x 1050 | 60        | 65.3      |  |  |  |  |
| UXGA         | 1600 x 1200 | 60        | 75.0      |  |  |  |  |

51 日本語

| b. 伸張ワイドタイミング |                           |               |           |  |  |
|---------------|---------------------------|---------------|-----------|--|--|
| モード           | 解像度                       | 垂直周波数[Hz]     | 水平周波数[Hz] |  |  |
| WUXGA         | 1920 x 1200               | 60            | 74        |  |  |
| WXGA          | 1280 x 720                | 60            | 44.8      |  |  |
|               | 1280 x 800                | 60            | 49.6      |  |  |
|               | 1366 x 768                | 60            | 47.7      |  |  |
|               | 1440 x 900                | 60            | 59.9      |  |  |
| WSXGA+        | 1680 x 1050               | 60            | 65.3      |  |  |
| c. コンポーネント信号  |                           |               |           |  |  |
| モード           | 解像度                       | 垂直周波数[Hz]     | 水平周波数[Hz] |  |  |
| 480i          | 720 x 480<br>(1440 x 480) | 59.94 (29.97) | 15.7      |  |  |
| 576i          | 720 x 576<br>(1440 x 576) | 50 (25)       | 15.6      |  |  |
| 480p          | 720 x 480                 | 59.94         | 31.5      |  |  |
| 576p          | 720 x 576                 | 50            | 31.3      |  |  |
| 720p          | 1280 x 720                | 60            | 45.0      |  |  |
|               | 1280 x 720                | 50            | 37.5      |  |  |
| 1080i         | 1920 x 1080               | 60 (30)       | 33.8      |  |  |
|               | 1920 x 1080               | 50 (25)       | 28.1      |  |  |
| 1080p         | 1920 x 1080               | 23.98/24      | 27.0      |  |  |
|               | 1920 x 1080               | 60            | 67.5      |  |  |
|               | 1920 x 1080               | 50            | 56.3      |  |  |

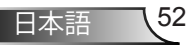

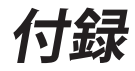

## ▶ HDMIデジタル

| a. PC信号       |             |           |           |  |  |
|---------------|-------------|-----------|-----------|--|--|
| モード           | 解像度         | 垂直周波数[Hz] | 水平周波数[Hz] |  |  |
| VGA           | 640 x 480   | 60        | 31.5      |  |  |
|               | 640 x 480   | 67        | 35.0      |  |  |
|               | 640 x 480   | 72        | 37.9      |  |  |
|               | 640 x 480   | 75        | 37.5      |  |  |
|               | 640 x 480   | 85        | 43.3      |  |  |
|               | 640 x 480   | 120       | 61.9      |  |  |
| IBM           | 720 x 400   | 70        | 31.5      |  |  |
|               | 800 x 600   | 56        | 35.1      |  |  |
|               | 800 x 600   | 60        | 37.9      |  |  |
| SVCA          | 800 x 600   | 72        | 48.1      |  |  |
| SVGA          | 800 x 600   | 75        | 46.9      |  |  |
|               | 800 x 600   | 85        | 53.7      |  |  |
|               | 800 x 600   | 120       | 77.4      |  |  |
| Apple, MAC II | 832 x 624   | 75        | 49.1      |  |  |
|               | 1024 x 768  | 60        | 48.4      |  |  |
| XGA           | 1024 x 768  | 70        | 56.5      |  |  |
|               | 1024 x 768  | 75        | 60.0      |  |  |
|               | 1024 x 768  | 85        | 68.7      |  |  |
|               | 1024 x 768  | 120       | 99.0      |  |  |
| Apple, MAC II | 1152 x 870  | 75        | 68.7      |  |  |
| SXGA          | 1280 x 1024 | 60        | 64.0      |  |  |
|               | 1280 x 1024 | 72        | 77.0      |  |  |
|               | 1280 x 1024 | 75        | 80.0      |  |  |
| QuadVGA       | 1280 x 960  | 60        | 60.0      |  |  |
|               | 1280 x 960  | 75        | 75.2      |  |  |
| SXGA+         | 1400 x 1050 | 60        | 65.3      |  |  |
| UXGA          | 1600 x 1200 | 60        | 75.0      |  |  |

| b. 伸張ワイドタイミング                |                           |               |           |  |  |  |
|------------------------------|---------------------------|---------------|-----------|--|--|--|
| モード                          | 解像度                       | 垂直周波数[Hz]     | 水平周波数[Hz] |  |  |  |
| WUXGA                        | 1920 x 1200               | 60            | 74        |  |  |  |
| WXGA                         | 1280 x 720                | 60            | 44.8      |  |  |  |
|                              | 1280 x 800                | 60            | 49.6      |  |  |  |
|                              | 1366 x 768                | 60            | 47.7      |  |  |  |
|                              | 1440 x 900                | 60            | 59.9      |  |  |  |
| WSXGA+                       | 1680 x 1050               | 60            | 65.3      |  |  |  |
| c. ビデオ信号                     |                           |               |           |  |  |  |
| モード                          | 解像度                       | 垂直周波数[Hz]     | 水平周波数[Hz] |  |  |  |
| 480p                         | 640 x 480                 | 59.94/60      | 31.5      |  |  |  |
| 480i                         | 720 x 480<br>(1440 x 480) | 59.94 (29.97) | 15.7      |  |  |  |
| 576i                         | 720 x 576<br>(1440 x 576) | 50 (25)       | 15.6      |  |  |  |
| 480p                         | 720 x 480                 | 59.94         | 31.5      |  |  |  |
| 576p                         | 720 x 576                 | 50            | 31.3      |  |  |  |
| 720p                         | 1280 x 720                | 60            | 45.0      |  |  |  |
| 720p                         | 1280 x 720                | 50            | 37.5      |  |  |  |
| 1080i                        | 1920 x 1080               | 60 (30)       | 33.8      |  |  |  |
|                              | 1920 x 1080               | 50 (25)       | 28.1      |  |  |  |
| 1080p                        | 1920 x 1080               | 23.98/24      | 27.0      |  |  |  |
|                              | 1920 x 1080               | 60            | 67.5      |  |  |  |
|                              | 1920 x 1080               | 50            | 56.3      |  |  |  |
| d. HDMI 1.4a強制3Dタイミング- ビデオ信号 |                           |               |           |  |  |  |
| モード                          | 解像度                       | 垂直周波数[Hz]     | 水平周波数[Hz] |  |  |  |
| _                            | 720p                      | 50            | 31.5      |  |  |  |
| Frame                        | 720p                      | 59.94/60      | 15.7      |  |  |  |
| i doning                     | 1080p                     | 23.98/24      | 15.6      |  |  |  |
| Side-by-Side<br>(Half)       | 1080i                     | 50            | 31.5      |  |  |  |
|                              | 1080i                     | 59.94/60      | 31.3      |  |  |  |
| Top and<br>Bottom            | 720p                      | 50            | 45.0      |  |  |  |
|                              | 720p                      | 59.94/60      | 37.5      |  |  |  |
|                              | 1080p                     | 23.98/24      | 33.8      |  |  |  |

54

付録

### 規制と安全に関する通知

この付録では、お使いのプロジェクターの一般的通知を一覧 表示しています。

### FCC通知

本装置は、FCC基準パート15に準ずるClass Bのデジタル電子 機器の制限事項に準拠しています。これら制限は住居に設置 した際に、有害な干渉への適切な保護を提供するために規定 されています。本装置は高周波エネルギーを生成し使用して います。また、高周波エネルギーを放射する可能性があるた め、指示に従って正しく設置しなかった場合は、無線通信に 障害を及ぼす可能性があります。

しかしながら、特定の設置状況においては電波障害を起こさ ないという保証はありません。本装置がラジオやテレビの受 信に障害を与えていないかを判断するには、本装置の電源を オンオフしてみます。受信障害が発生している場合には、以 下の方法で受信障害を改善することをお薦めします。

- ・受信アンテナの方向や位置を変えます。
- 装置と受信機の距離を離す。
- 本装置と受信機の電源系列を別の回路にする。
- ・販売店やラジオ/ビデオの専門技術者に問い合わせる。

### 通知:シールド付きケーブル

他のコンピュータ装置へのすべての接続には、FCC規 制に準拠するためにシールド付きケーブルを使用する 必要があります。

### 注意

FCC準拠に責任を持つ第三者からの明確な許可を受ける ことなく、本体に製造元から承認されていない変更や改造 が行われた場合には、本装置を使用する権利が規制され る場合があります。

55J

日本語

## 操作条件

本製品はFCC規則パート15に準拠しています。操作は次の2つの条件に規制されます:

- 1. 電波障害を起こさないこと、
- 2. 誤動作の原因となる電波障害を含む、受信されたすべての電波障害に対して正常に動作すること。

### 通知:カナダのユーザー

当クラスBデジタル機器はカナダ規制ICES-003に準拠しています。

# *Remarque à l'intention des utilisateurs canadiens*

Cet appareil numerique de la classe B est conforme a la norme NMB-003 du Canada.

### EU諸国に対する適合宣言

- ・ EMC指令2004/108/EC (修正案を含む)
- 低電圧指令2006/95/EC
- R & TTE指令1999/5/EC (製品にRF機能が搭載されてい る場合)

### 廃棄に関する指示

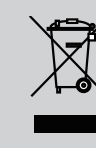

この電子デバイスを処分するとき、ごみ箱に捨 てないでください。汚染を最小限に抑え地球環 境を最大限に保護するため、本製品をリサイク ルしてください。

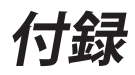

## 天井マウント設置

- 1. プロジェクターの損傷を防ぐため、必ずOptomaの天吊り用 パッケージを使用して取り付けてください。
- 他社製の天吊りキットをご利用になる場合は、プロジェクターを取り付けるネジが以下の仕様に適合していることを必ず確認してください。
  - ▶ ネジの種類:M4\*3
  - ▶ 最小ネジ長:10mm

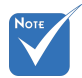

 プロジェクターを正 しく取り付けていな いことが原因で発生 した損傷に関しまし ては、保証は無効に なります。予めご了 承ください。

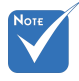

⚠警告:

- 他社製の天吊りキット をお求めになる場合、 必ずネジのサイズが 正しいことをご確認く ださい。ネジのサイズ は、天吊りプレートの 厚みによって異なりま す。
- プロジェクターの底部 と天井の間には、少な くとも10 cmの隙間が 開くようにします。
- 3. プロジェクターは、熱 源の近くに設置しない で下さい。

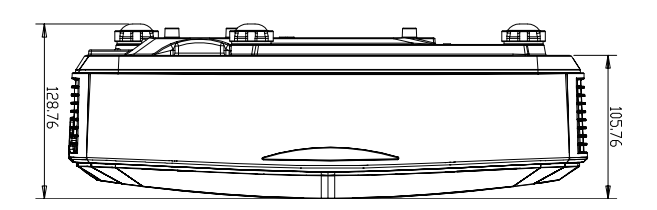

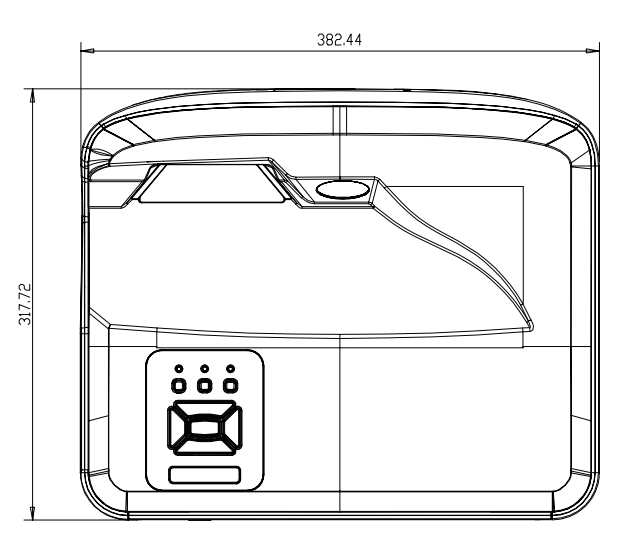

57 日本語

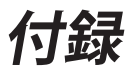

### **Optoma社**お問い合わせ先

サービスやサポートにつきましては、最寄のオフィスまでご連絡ください。

#### アメリカ

47697 Westinghouse Drive Fremont, CA 94539, USA www.optomausa.com

#### カナダ

47697 Westinghouse Drive Fremont, CA 94539, USA www.optomausa.com

#### 南アメリカ

47697 Westinghouse Drive Fremont, CA 94539, USA www.optomausa.com

ヨーロッパ Unit 1, Network 41, Bourne End Mills Hemel Hempstad, Herts HP1 2UJ, United Kingdom www.optoma.eu カスタマーサービス TEL:+44 (0)1923 691865

#### Benelux BV

Randstad 22-123 1316 BW Almere The Netherlands www.optoma.nl

#### フランス

Bâtiment E 81-83 avenue Edouard Vaillant 92100 Boulogne Billancourt, France

#### スペイン

C/ José Hierro,36 Of.1C 28522 Rivas VaciaMadrid, スペイン

#### ドイツ

Wiesenstrasse 21 W D40549 Düsseldorf, Germany 888-289-6786
 510-897-8601
 services@optoma.com

888-289-6786
510-897-8601
services@optoma.com

888-289-6786
 510-897-8601
 services@optoma.com

+44 (0) 1923 691 800
 +44 (0) 1923 691 888
 service@tsc-europe.com

() +31 (0) 36 820 0252 +31 (0) 36 548 9052

**↓** +33 1 41 46 12 20 **↓** +33 1 41 46 94 35

savoptoma@optoma.fr

+34 91 499 06 06
+34 91 670 08 32

**↓** +49 (0) 211 506 6670 **↓** +49 (0) 211 506 66799 **↓** info@optoma.de

#### スカンジナビア

Lerpeveien 25 3040 Drammen Norway

PO.BOX 9515 3038 Drammen Norway

#### 韓国

WOOMI TECH.CO.,LTD. 4F,Minu Bldg.33-14, Kangnam-Ku, seoul, 135-815, KOREA

日本

東京都足立区綾瀬3-25-18 株式会社オーエス

コンタクトセンター:0120-380-495

#### 台湾

12F., No.213,Sec.3, Beixin Rd., Xindian Dist., New Taipei City 231, Taiwan, R.O.C. www.optoma.com.tw

#### 香港

Unit A, 27/F Dragon Centre, 79 Wing Hong Street, Cheung Sha Wan, Kowloon, Hong Kong

#### 中国

5F, No. 1205, Kaixuan Rd., Changning District Shanghai, 200052, China \$
 +82+2+34430004
 +82+2+34430005

对 info@os-worldwide.com

www.os-worldwide.com

+886-2-8911-8600
 +886-2-8911-6550
 services@optoma.com.tw
 asia.optoma.com

+852-2396-8968 +852-2370-1222 www.optoma.com.hk

+86-21-62947376
 +86-21-62947375
 www.optoma.com.cn

日本語 58

### www.optoma.com